## Track Meets and Tickets **New Revenue for Timers**

TRACK

Soren Larson

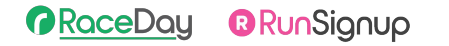

## Today's **Agenda**

- A shockingly brief introduction to TicketSignup
- What are Ticketing events?
- Benefits of offering tickets for Track Meets
- How to set up a Ticketing event
- How to Copy a Ticketing event
- Pricing strategies
- Case studies
- Q&A

### RaceDay RunSignup

# A Brief Introduction to **TicketSignup**

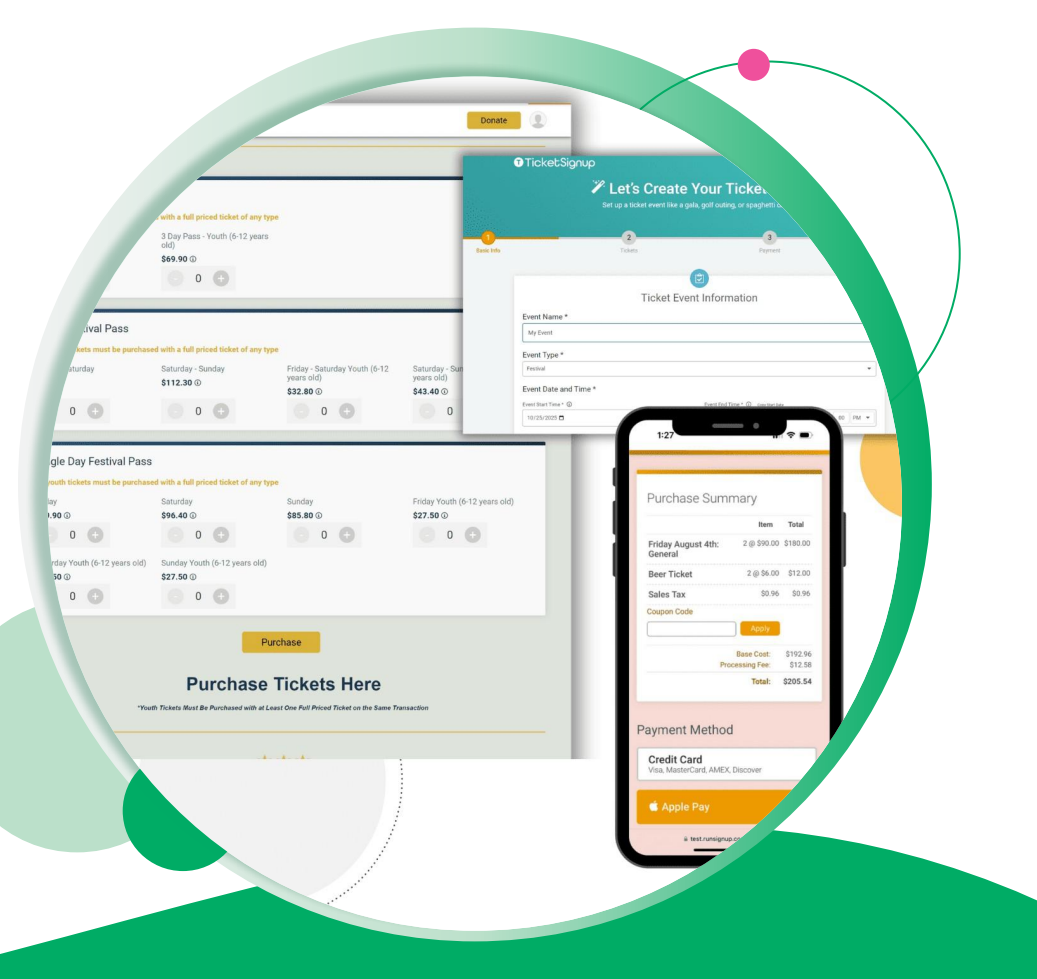

**( R** 3

### ... TicketSignup

### Different than Registration (RunSignup)

- General Admission & Timed Ticketing
- Fast Purchase
  - Tickets Not People
  - Don't need lots of information from each person attending (although options to collect per purchase/ticket)
  - No account/login
  - Apple Pay, Apple Wallet

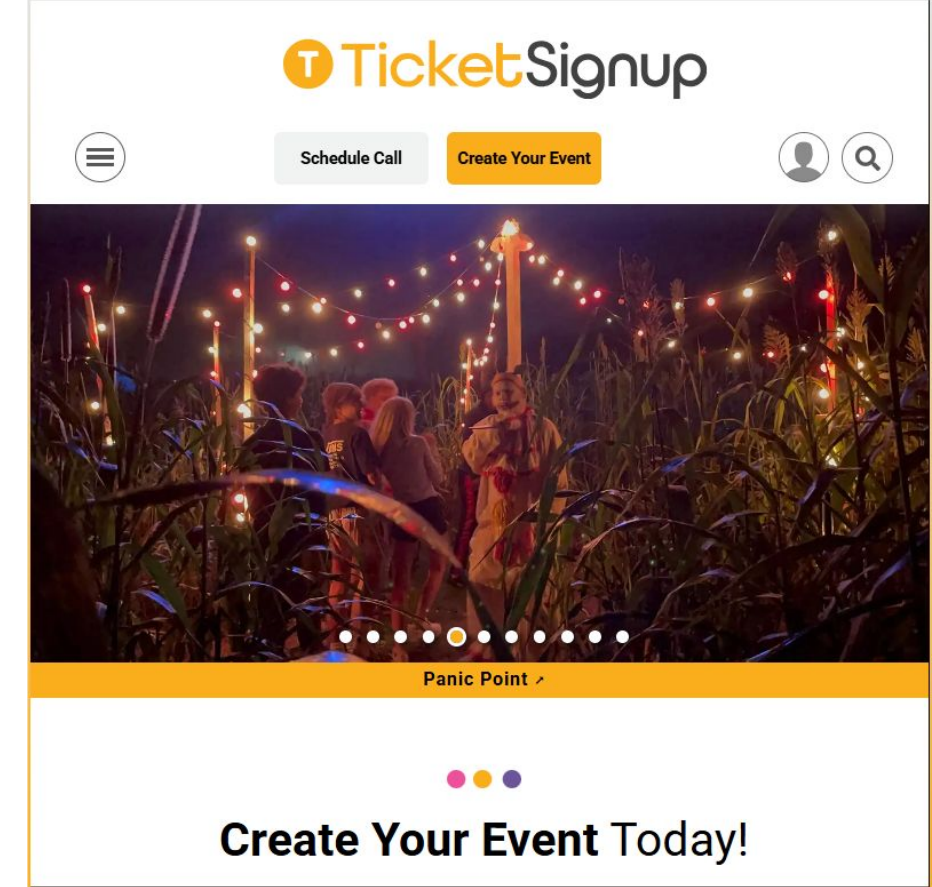

 $\bullet \bullet \bullet$ 

### A lot of the same features as RunSignup

- Simple Wizard to create events
- Notifications
- Insights & Dashboard Analytics
- Store
- Integrated Donations
- Photos
- Email (V2)
- Referral Rewards
- Custom Source Tracking
- Pricing

- GA4, Facebook Conversion API, TikTok Pixel
- Text
- Import offline tickets
- Coupons
- Caps (ticket specific)
- Tile Display customization options
- Ticket Management (self-serve transfer)
- Info Collection and Custom Questions
- Apple Pay, Apple Wallet
- CheckIn App

## With some differences

• No logins, passwords

. . .

- Tickets not people
- Reports: Purchases and Individual Tickets
- Advanced Ticket features
  - Combo tickets, Grouping, Advanced caps, ticket numbers
- Ticket Tiles and Calendar

- Website V2
- Store and Warehouse (inventory sharing)

### 

# What are **Ticketing Events**

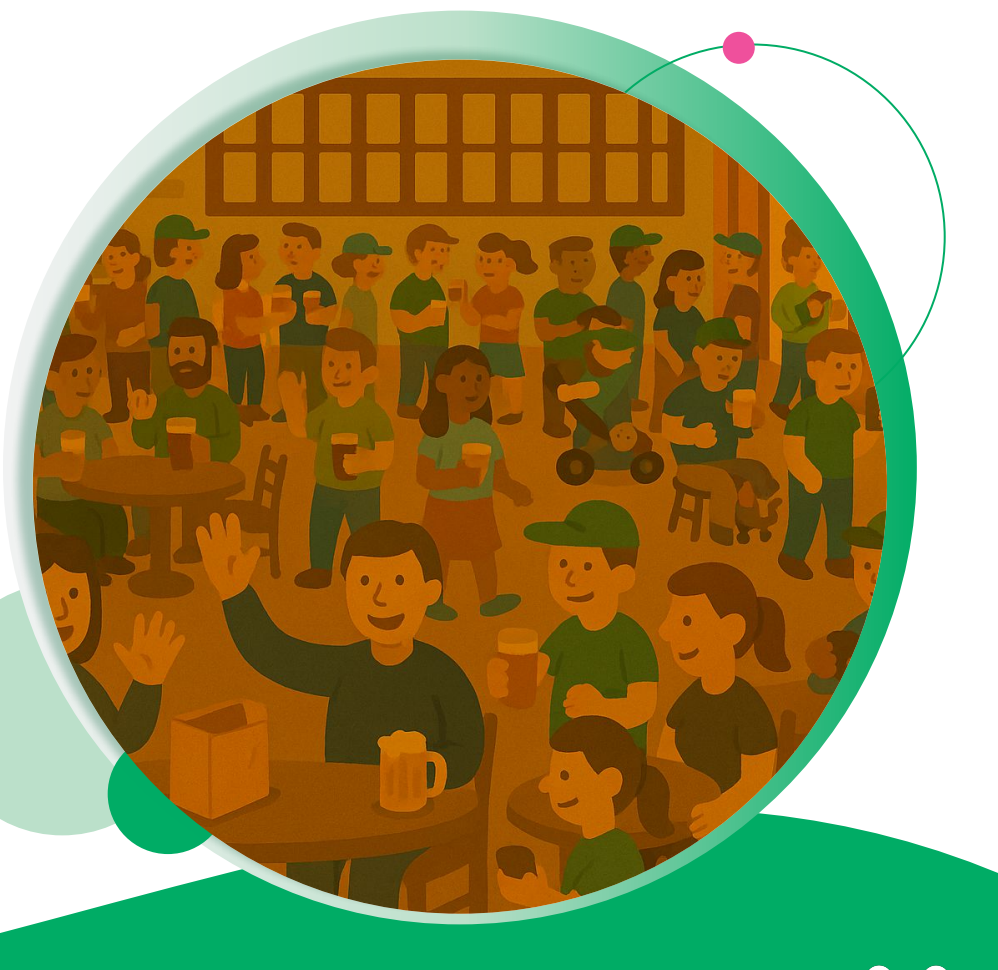

## Parking

Ticketing Events are quite simply events where people buy tickets instead of register people.

Parking is a great example - buying a parking pass doesn't involve someone's age or what distance they're running, one person might buy multiple passes, and the person buying them might not even be part of the event.

Because there aren't scored elements, these can be simplified much further than registration events can be

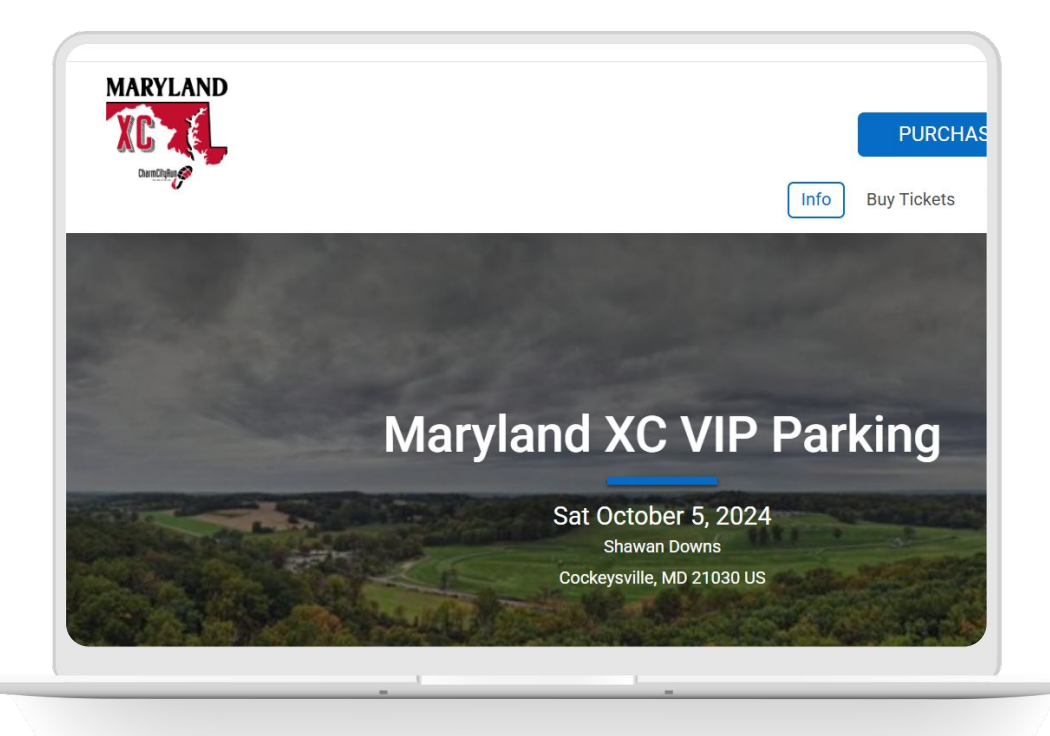

## More Examples

Pretty much anything you buy a general admission ticket for is a good example of a Ticketing Event:

- Music festivals
- Beer tastings
- Galas
- Light shows
- Botanical gardens

If you want to get really advanced, Calendar Entry can expand the possibilities further to events with limited openings per timeslot like Escape Rooms

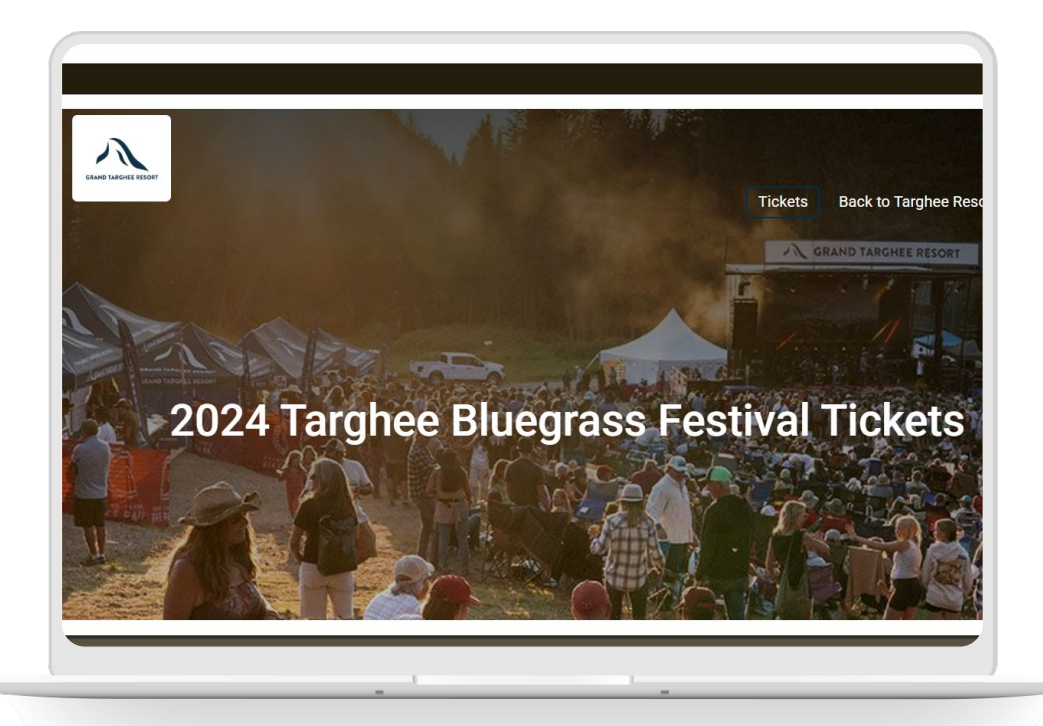

### Tickets for **Track Events**

Which brings us to what we're here to talk about: Tickets for Timers for Track Meets on Timer Tip Tuesday.

Many timers whose book of business includes road races and XC also are involved with Track meets. If you're here, you're likely one of them.

Track meets offer a more limited opportunity expand revenue with timing services beyond a certain point, but tickets can solve a problem for the organizer and provide an additional revenue stream for the timer.

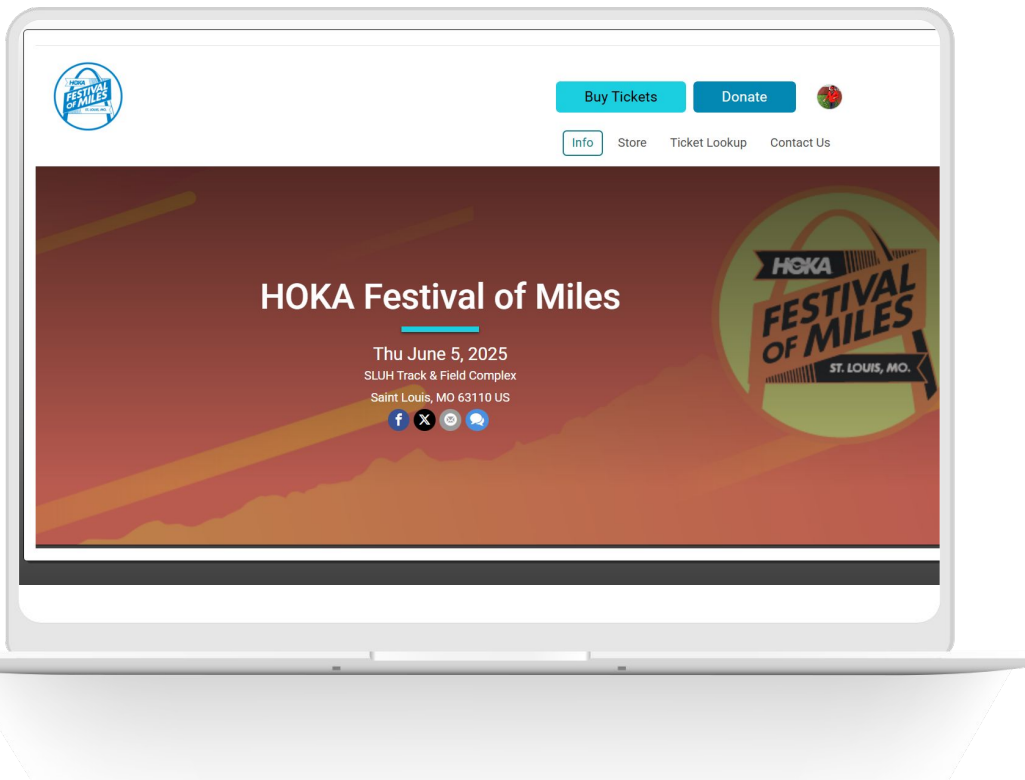

### Benefits of Offering **Tickets for Track Meets**

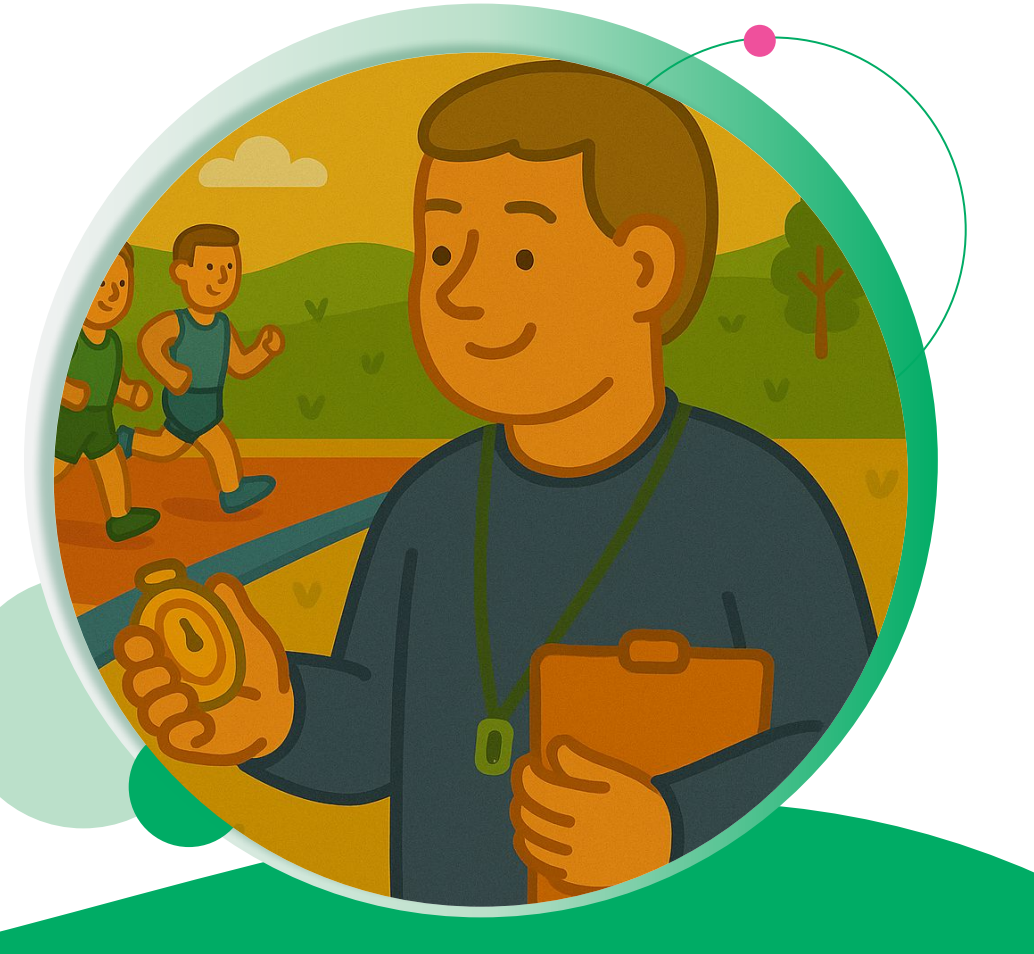

### • New in 2022 (and 3) Benefits of Offering **Tickets**

- It solves a very common problem: if you haven't, go look at your upcoming meets and see how many of them are charging for tickets, and then how many of those events are doing so without any way of validating actual attendance, contacting purchasers, collecting donations, or worse yet just tossing out their personal Venmo to collect payment.
- The Venmo method could potentially be a pain for individuals collecting money if they are over a threshold and end up with a 1099-K for the tax year. While we can't offer legal advice, it's good general advice to never need someone to offer it.
- It makes you invaluable to your customers by providing an additional service, and can help you extend your relationship with existing customers who have other events that don't involve Timed components. Many races involve festivals, music events, or other pieces that could benefit from a platform like TicketSignup

### Benefits of Offering **Tickets**

Examples:

- Marathons offering VIP spectator experiences in the bleachers
- VIP packages for parking/shuttles
- County fair that had a 5K in the morning
- Trail Run with limited parking or restrictive permitting for vehicles
- Post-race party admission for non-runners

### What do these things all have in common?

They're revenue generators for the event that you as a Timer could both help with and profit from

# How to Create a **Ticketing Event**

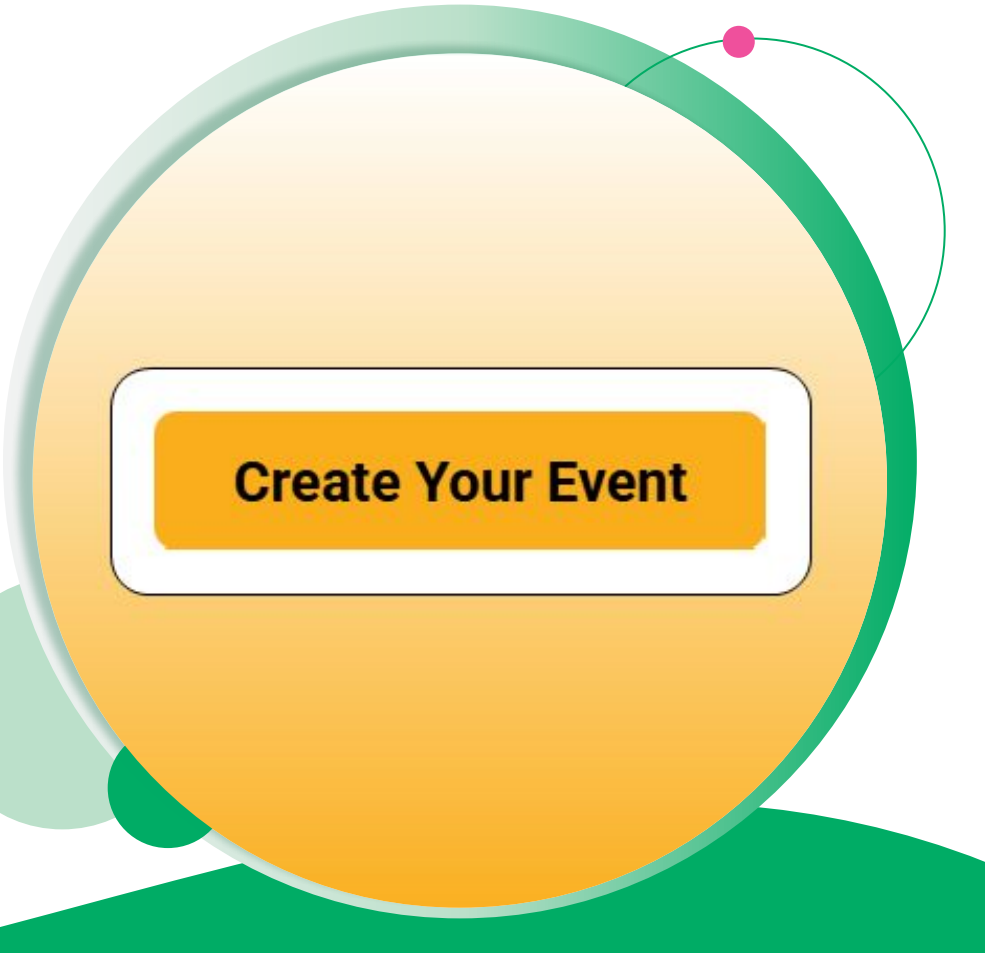

To create an event:

- Go to your profile links -> Ticket
   Events and Create a New Ticket
   Event
- Go to THIS link
- Create a Ticket Event from your Partner page - more on this later
   The first steps will be very familiar to anyone who has created a Race on
   RunSignup.

| Track Meets for Timers                                                                                                    |                                                                                                    |                                            |                    |
|----------------------------------------------------------------------------------------------------|----------------------------------------------------------------------------------------------------|--------------------------------------------|--------------------|
| Event Type *                                                                                                    |                                                                                                    |                                            |                    |
| Track Meet                                                                                                    |                                                                                                    |                                            | •                  |
| Event Date and Time *                                                                                                    |                                                                                                    |                                            |                    |
| event Start Time * 🕢                                                                                                    |                                                                                                    | Event End Time * ④ Copy Start Date         |                    |
| 05/20/2025 🛱                                                                                                    | 12 : 00 PM -                                                                                                    | 05/20/2025 🗖                               | 1 : 00 PM -        |
|                                                                                                    |                                                                                                    |                                            |                    |
| File Edit View Insert Format To<br>Paragraph × A × × ×<br>Here's where you can put either you<br>You can also hide a lot of this in you                                                                                                    | B I U III III .<br>r meet schedule, or some basic infor<br>r Website setup (if desired).                                        | 𝔗 ち ♂ ☷ ↔ 12pt<br>mation.                  | v <b>‡</b> ≣ v     |
| File Edit View Insert Format To<br>Paragraph × <u>A</u> × <u>A</u> ×<br>Here's where you can put either you<br>You can also hide a lot of this in you                                                                                                    | B I 및 I II II III                                                                                                    | Ø 5 ∂ II ↔ 12pt<br>mation.                 | ✓ ‡≣               |
| File Edit View Insert Format To<br>Paragraph × <u>A</u> × <u>A</u> ×<br>Here's where you can put either you<br>You can also hide a lot of this in you                                                                                                    | B I 및 I ≣ I≣ .<br>r meet schedule, or some basic infor<br>r Website setup (if desired).                                         | Ø 5 ∂ 23 ↔ 12pt<br>mation.                 | ✓ 1≣               |
| File Edit View Insert Format To<br>Paragraph · A · C · · · · · · · · · · · · · · · ·                                                                                                    | Inks *                                                                                                    | 𝔗 5 ♂ № ↔ 12pt<br>mation.                  | v ţ≣∨<br>@tiny ø   |
| File Edit View Insert Format To<br>Paragraph A A A A A<br>Here's where you can put either you<br>You can also hide a lot of this in you<br>p<br>Contact Information & L<br>pontact Email * @                                                                                                    | nois<br><b>B</b> <i>I</i> <u>U</u> ::= i:= .<br>r meet schedule, or some basic infor<br>r Website setup (if desired).<br>inks * | 𝔗 5 ♂ № ↔ 12pt<br>mation.                  | v ţ≣ ×<br>@tiny ∞  |
| File Edit View Insert Format To<br>Paragraph A Y Y Y<br>Here's where you can put either you<br>You can also hide a lot of this in you<br>P<br>Contact Information & L<br>contact Email *<br>soren@runsignup.com                                                                                                    | nois<br><b>B</b> <i>I</i> <b>U</b> ::= i:= .<br>r meet schedule, or some basic infor<br>r Website setup (if desired).<br>inks * | & 5 (→ 12 ↔ 12pt<br>mation.                | ↓ ‡≣ ∨ Ø tiny ∠    |
| File Edit View Insert Format To<br>Paragraph × A × < ×<br>Here's where you can put either you<br>You can also hide a lot of this in you<br>You can also hide a lot of this in you<br>P<br>Contact Information & L<br>Contact Email *<br>soren@runsignup.com<br>Include a link to your win externa<br>Include a link to your Facebook pa                                                                                                    | I website.                                                                                                    | <i>𝔅</i> 5 <i>𝔅</i> № ↔ 12pt<br>mation.    | v ‡≣ ∨<br>@ tiny ∡ |
| File Edit View Insert Format To<br>Paragraph A ~ A ~ A ~ A ~ A ~ A ~ A ~ A ~ A ~ A                                                                                                    | I website.                                                                                                    | <i>𝔅</i> 5 <i>𝔅</i> № 12 ↔ 12pt<br>mation. | v ‡≣ ∨<br>Ø tiny ∡ |
| File       Edit       View       Insert       Format       To         Paragraph        A        A        A         Here's where you can put either you       You can also hide a lot of this in you       You can also hide a lot of this in you         You can also hide a lot of this in you       SorenQuere       SorenQuere       SorenQuere       Include a link to your own externa         Include a link to your Facebook pactor       Include a link to your Facebook pactor       Soceation Information * | I website.                                                                                                    | 𝔅 5 ↔ 12pt<br>mation.                      | v ‡≣ ∨<br>Ø tiny ⊿ |

| ocation Description                                                                                                   |                                                                                                    |                                                                                               |
|----------------------------------------------------------------------------------------------------|----------------------------------------------------------------------------------------------------|-----------------------------------------------------------------------------------------------|
| Fieldhouse                                                                                                    |                                                                                                    |                                                                                               |
| Address Line 1 *                                                                                                    |                                                                                                    |                                                                                               |
| an sea                                                                                                    |                                                                                                    |                                                                                               |
| Address Line 2                                                                                                    | Country *                                                                                                    | Zip Code *                                                                                    |
|                                                                                                    | US - United States                                                                                            | 55055                                                                                         |
| City *                                                                                                    | State/Province *                                                                                              |                                                                                               |
| Newport                                                                                                    | MN - Minnesota                                                                                                |                                                                                               |
| limezone *                                                                                                    |                                                                                                    |                                                                                               |
| America/Chicago (-0500) - [Central T 🔹                                                                                |                                                                                                    |                                                                                               |
| Event Visibility                                                                                                    | 1                                                                                                    |                                                                                               |
| Draft<br>• Your event is not live yet. The public cannot access your event.                                           | Private<br>The public can access your event, but we<br>will not list it on public event lists.                | Public<br>O The public can access your event, and<br>your event is displayed on public lists. |
| Event URL Identifier *<br>The URL may only contain letters and number<br>lease dont use the event dealyyear or phrase | s. This URL cannot be changed after creating the ev<br>s such as "FirstAnnual" in the URL as this will not wo | ent.<br>If well if you renew the event for future years.                                      |
| Trackmeets-or TimersExample2                                                                                          |                                                                                                    |                                                                                               |
| 'OUR URL WIII DE /TicketEvent/TrackMeetsF                                                                             | orTimersExample2                                                                                              |                                                                                               |
| Donations                                                                                                    |                                                                                                    |                                                                                               |
|                                                                                                    |                                                                                                    |                                                                                               |

Instead of Registration Events, the Ticket Event wizard has "Ticket Names" that can be set up - purchase periods apply here too.

Most Track meets don't have multiple purchase periods, and while you can set up age based pricing on the back end, it might be easiest to simply create multiple ticket types (Seniors, Youth, etc.)

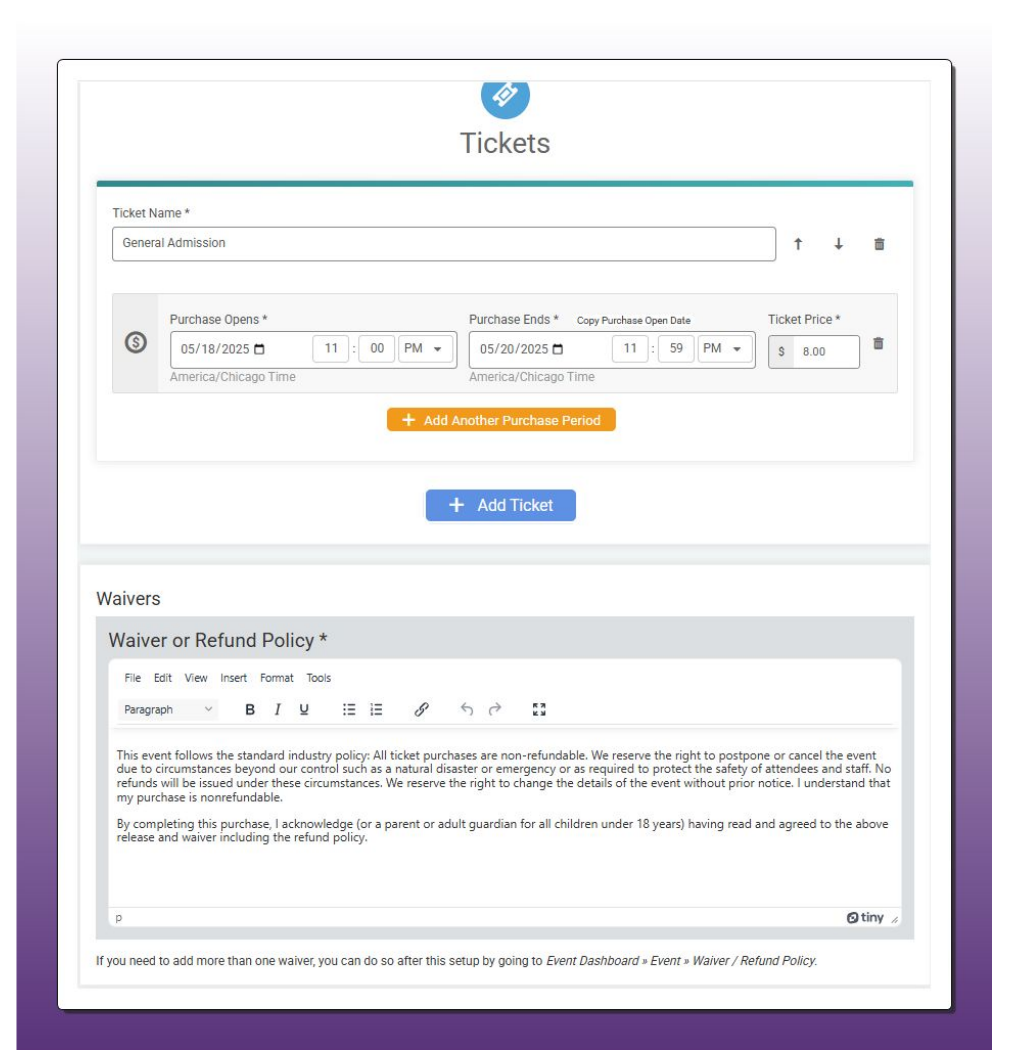

Take the time to make the page look good - even if it's as simple as having a good Banner that you've customized and a logo for the host school.

Other ADs and coaches will notice these things if going to a meet you set up, and spending 5 more minutes on the setup can be the difference maker.

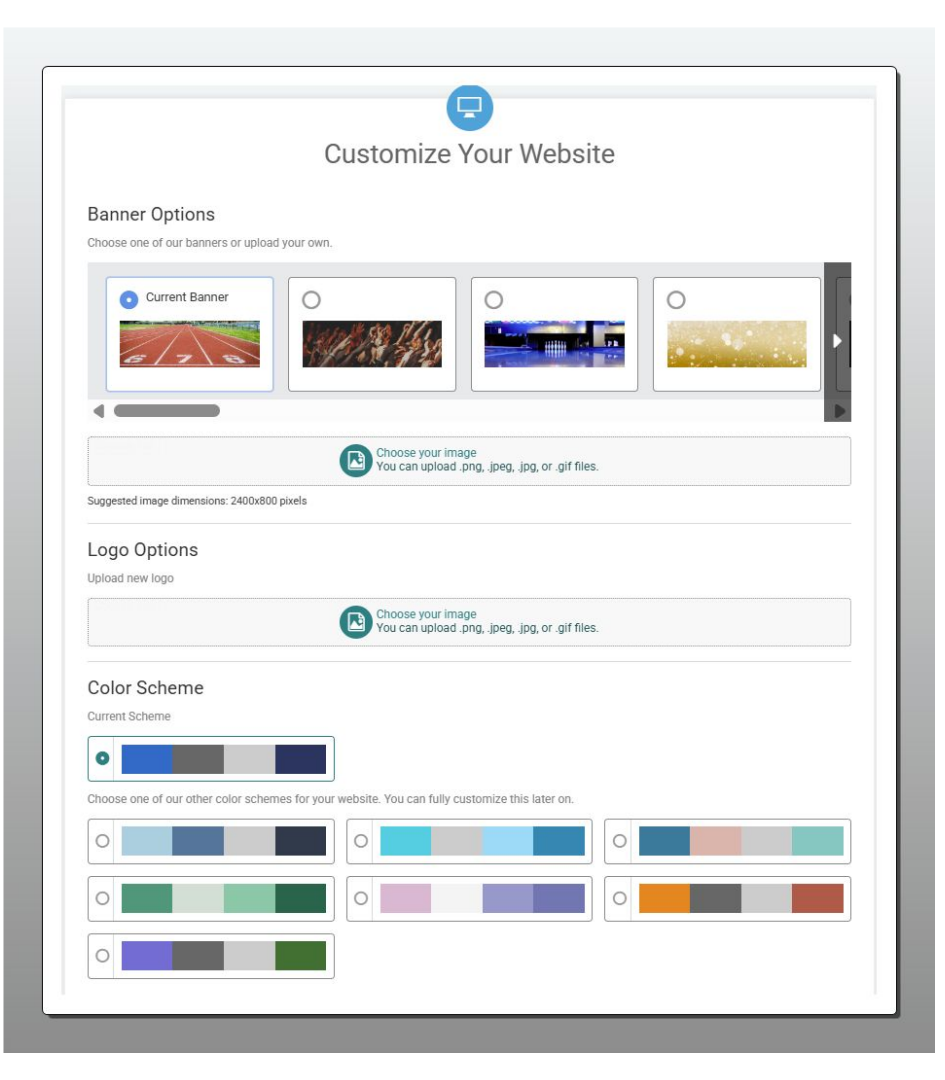

Just a reminder that setting up a Payment Account is often the step that's the trickiest and the biggest hurdle for organizations like high school athletic departments.

Crediting the money to your invoice can go a long way to getting events to use your services for ticketing.

**Reminder:** It's always good practice to allow Apple Pay!

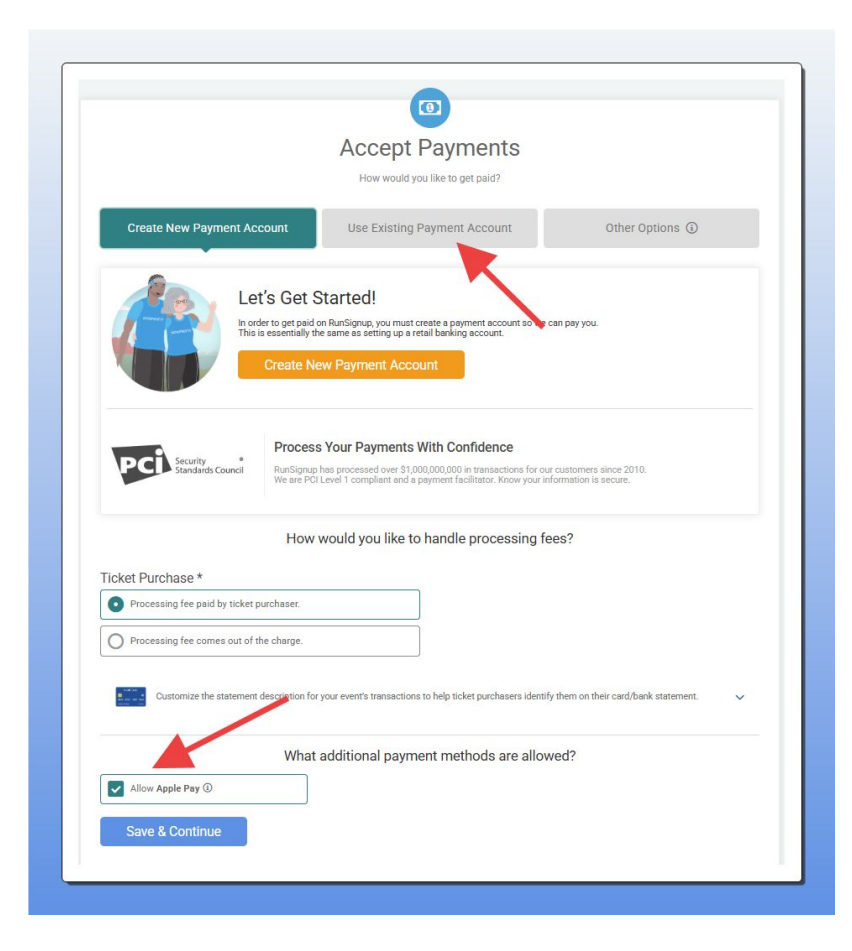

# How to Copy a **Ticketing Event**

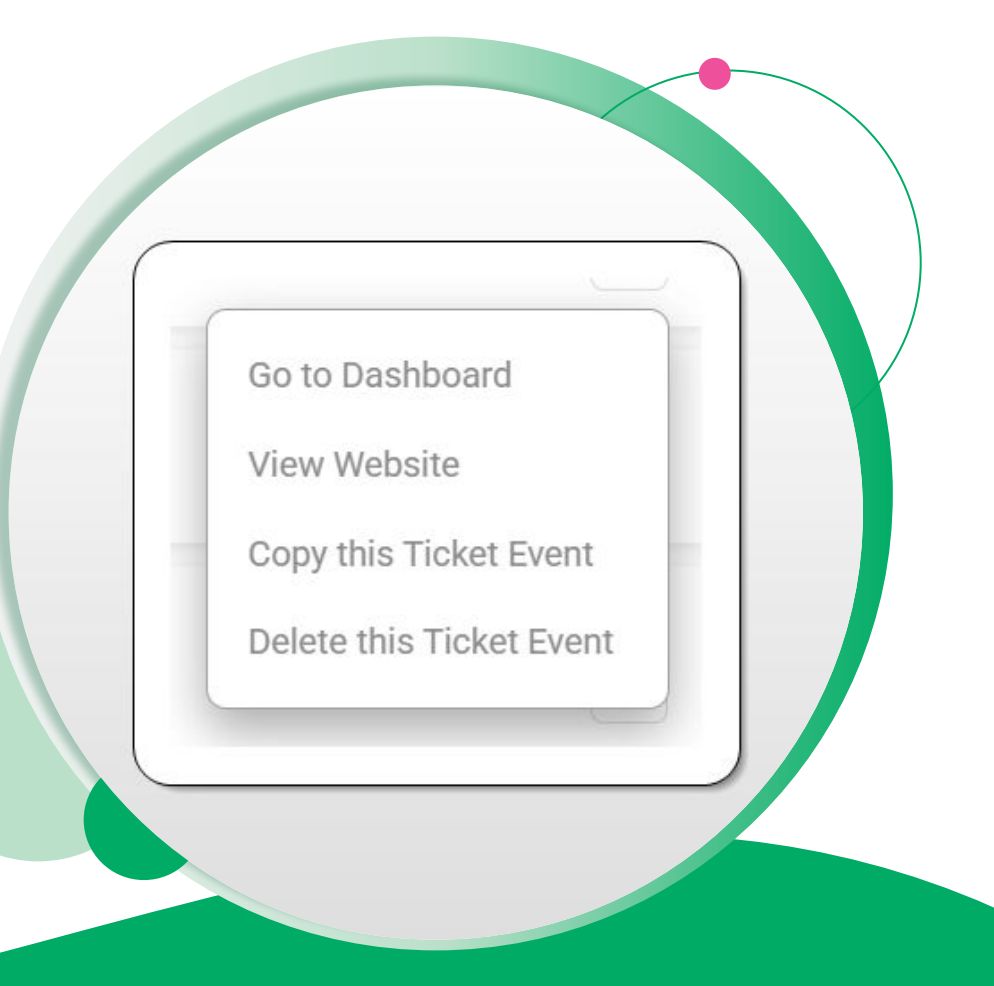

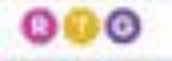

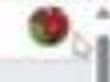

### My Timer Accounts

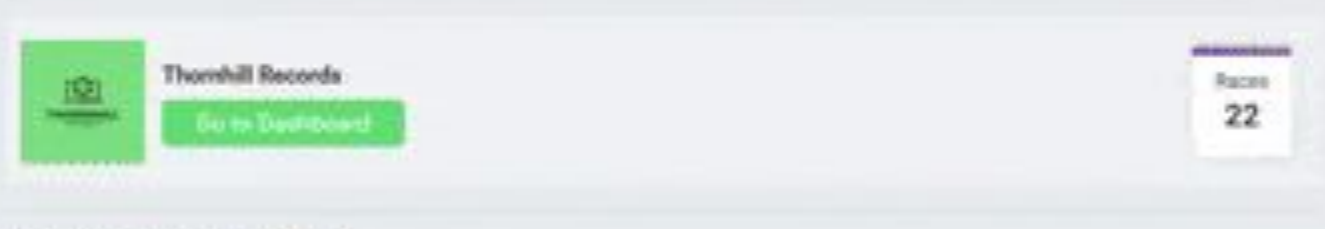

Need to consta a timer account? Dick Said.

@ 2025 Ranfograp. Voc.

## Copying Ticket Events

Make sure to update the event Start and End times as well as the description (if applicable).

| After submitting, you will be able to use the                                                                                                    | event dashboard to further customiz | ze your event.                               |                              |
|----------------------------------------------------------------------------------------------------|-------------------------------------|----------------------------------------------|------------------------------|
| vent Name *                                                                                                    |                                     |                                              |                              |
| Track Meets for Timers                                                                                                    |                                     |                                              |                              |
| event Date and Time *                                                                                                    |                                     |                                              |                              |
| vent Start Time 1                                                                                                    | Event End Time * ④ Copy Start Da    | te                                           |                              |
| 05/19/2022 ➡ 2 · 00 PM ▼                                                                                                    | 12/31/2025                          | 11                                           | 50 PM                        |
|                                                                                                    |                                     |                                              |                              |
| merica/New_York Time                                                                                                    | America/New_York Time               |                                              |                              |
| File     Edit     View     Insert     Format     Tools       Paragraph      A      A      B     I     I     II     III     III                                                                                                    | America/New_York Time               |                                              |                              |
| Gold (1) 2024 []       Image: Color (1) 2024 []         merica/New_York Time         Event Description *         File Edit View Insert Format Tools         Paragraph       Image: Color (1) 2024 []         Paragraph       Image: Color (1) 2024 []         This is an opportunity for Timers to step through the creation of a Ticc a simple ticket event for Track Meets in order to help their Meet Direct opening a new revenue stream for the Timing company.         Timers will leave the 30-45 minutes session with a fully-functioning Timers will leave the 30-45 minutes session with a fully-functioning Timers will leave the 30-45 minutes session with a fully-functioning Timers will leave the 30-45 minutes session with a fully-functioning Timers will leave the 30-45 minutes session with a fully-functioning Timers will leave the 30-45 minutes session with a fully-functioning Timers will leave the 30-45 minutes session with a fully-functioning Timers will be a set of the timers to the timers to the timers | America/New_York Time               | pied to help them efficing and merchandise s | ciently create<br>ales while |

### Copying Ticket Events

Update the URL - this must be unique. Keep in mind that Ticket events don't renew like Registration events so using a year in the URL isn't as big of a crime.

Address will also need to update.

| The URL may only contain letters an<br>Please don't use the event date/vear | d numbers. This URL cannot be changed after cre<br>or phrases such as "FirstAnnual" in the URL as thi | <b>ating the event.</b><br>s will not work well if you renew the event for futur | e vears. |
|-----------------------------------------------------------------------------|----------------------------------------------------------------------------------------------------|----------------------------------------------------------------------------------|----------|
| TrackMeetsForTimers                                                         |                                                                                                    |                                                                                  | - ,      |
| URL is not unique.                                                          |                                                                                                    |                                                                                  |          |
| one is not dirique.                                                         |                                                                                                    |                                                                                  |          |
| ocation Information *                                                       | N                                                                                                    |                                                                                  |          |
|                                                                             |                                                                                                    |                                                                                  |          |
| ocation Description                                                         |                                                                                                    |                                                                                  |          |
| Remote!                                                                     |                                                                                                    |                                                                                  |          |
| Address Line 1 *                                                            |                                                                                                    |                                                                                  |          |
| 200 failings format                                                         |                                                                                                    |                                                                                  |          |
|                                                                             | 0                                                                                                    | 7: 0 1 4                                                                         |          |
| Address Line 2                                                              | Country *                                                                                             | Zip Code *                                                                       |          |
|                                                                             | US - United States                                                                                    | ▼ 55055                                                                          |          |
|                                                                             | State / Dravinga *                                                                                    |                                                                                  |          |
| City *                                                                      | State/Province "                                                                                      |                                                                                  |          |

### Copying Ticket Events

Other settings should be updated, especially the Access.

This is a good reason to have a single, generic event that you copy the template from - less concern about giving access to the wrong people.

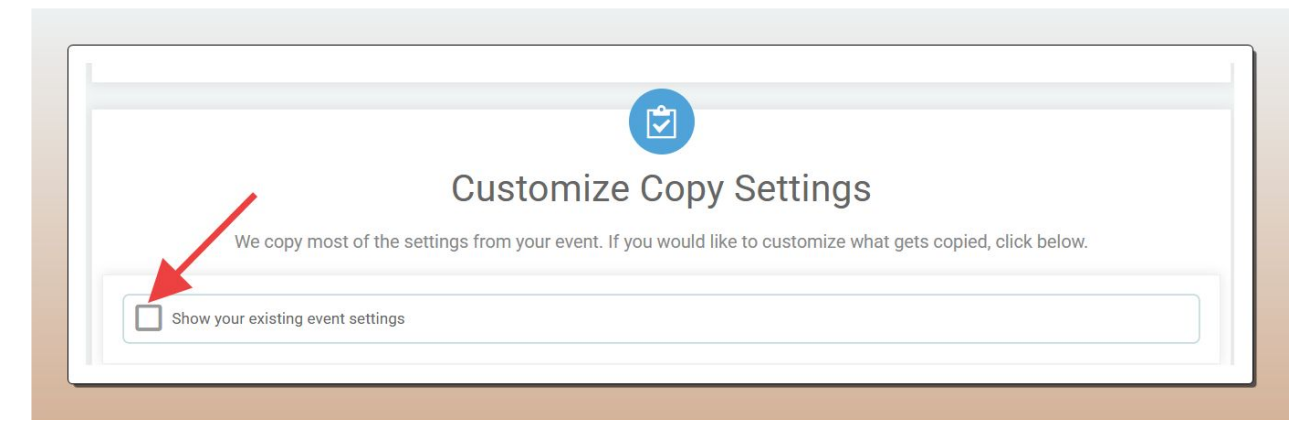

# Pricing Strategies for **Ticketing Events**

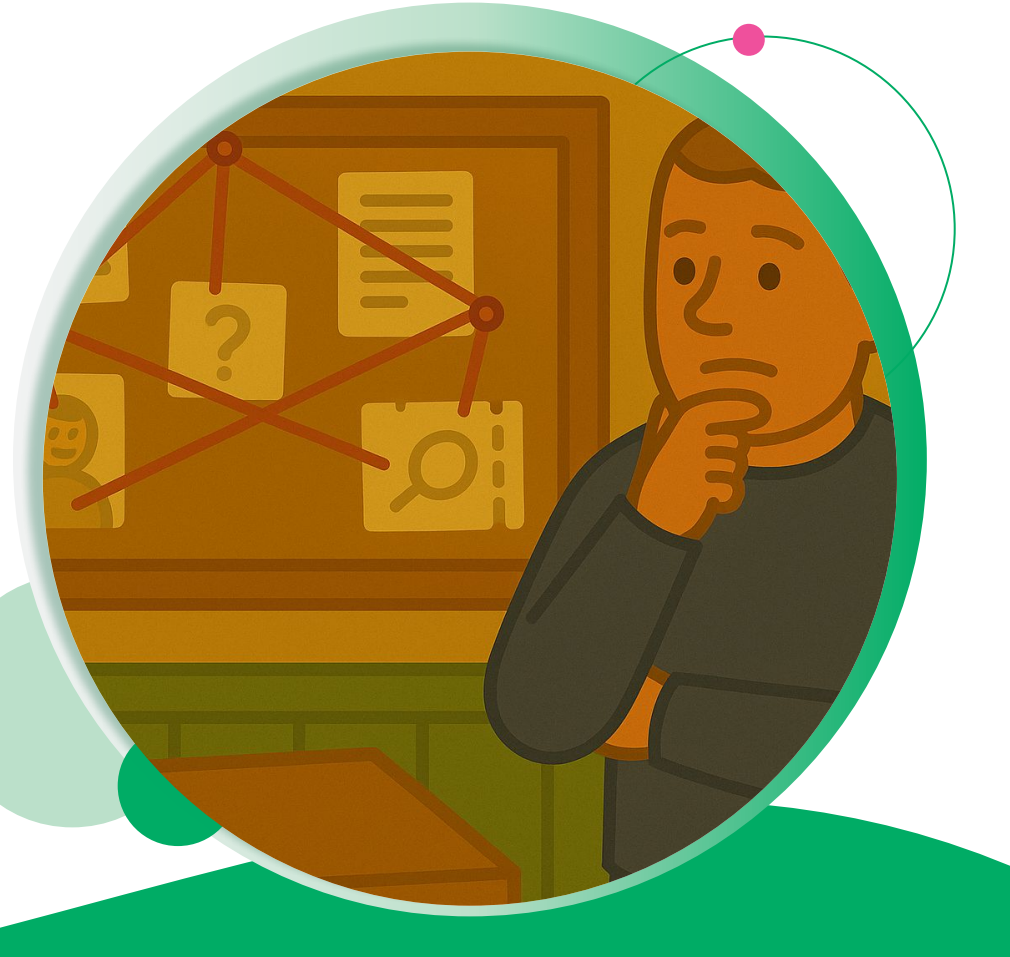

The Partner program applies to Ticket Events and has the same fee structure as RunSignup, with 6% + \$1 fee **per transaction** and a flat 4% donation fee.

You can customize your fees to make more money on the partner level. Keep in mind this applies to the pricing for that entire Partner account; it may make more sense to create a secondary Partner account for your ticketing events that has a different price structure.

To edit your pricing in your Partner account, navigate to your Partner page, then go to Financial -> Pricing

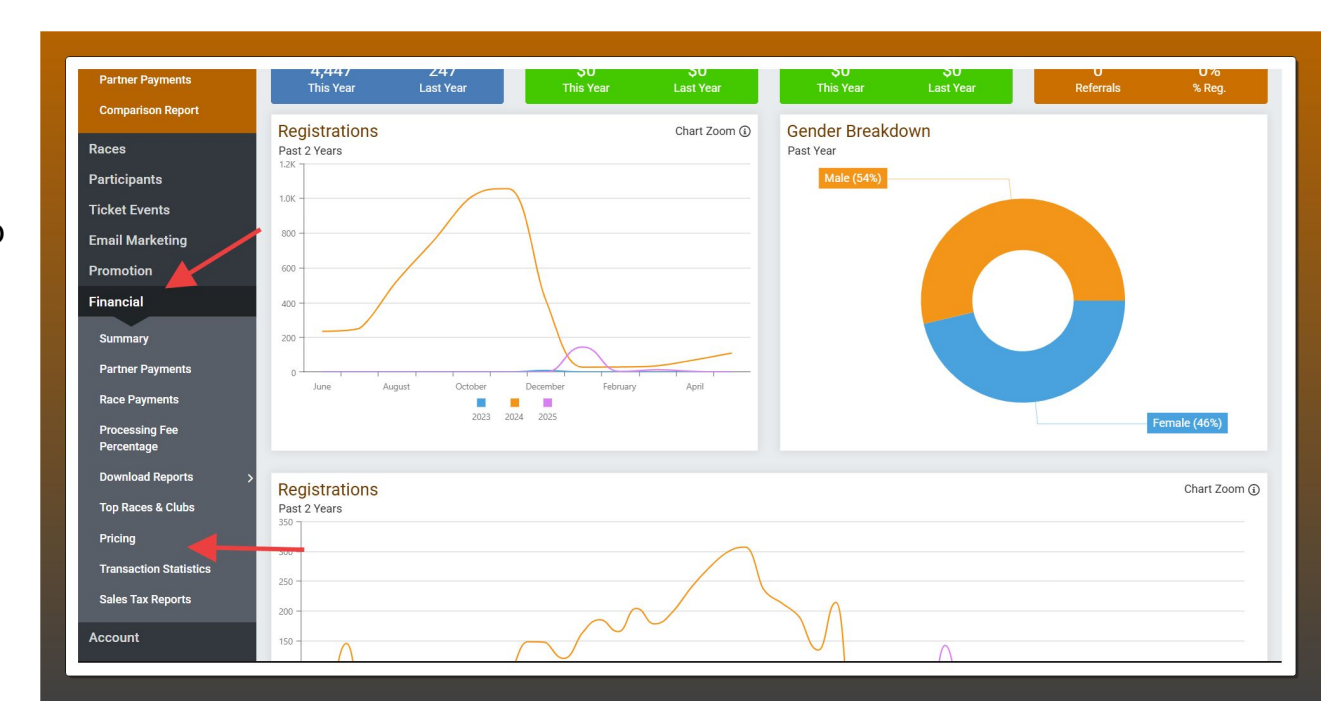

The default pricing appears below - to make a different pricing structure, go to "Add New Pricing"

| <u> </u>           | Thornhill Re      | cords           |                          |
|--------------------|-------------------|-----------------|--------------------------|
|                    | Minneapolis, MN   |                 |                          |
| Menu Search Q      | Partner Pricing   |                 |                          |
| Dashboard          | Adven             |                 |                          |
| Races              | New Adyen Pricing |                 |                          |
| Participants       | Add New Pricing   | 9               |                          |
| Ticket Events      |                   | -               |                          |
| Email Marketing    | RunSignup Pric    | ina             |                          |
| Promotion          | Adyen             | 5               |                          |
| Financial          | BASE AMOUNT       | FEE CALCULATION | DONATION FEE CALCULATION |
| Summary            | \$0→ \$249.99     | 6% + \$1.00     | 4%                       |
| Partner Payments   | \$250→ \$999.99   | 5% + \$1.00     | 4%                       |
| Race Payments      | \$1,000+          | 4% + \$1.00     | 4%                       |
| Processing Fee     |                   |                 |                          |
| Percentage         |                   |                 |                          |
| Download Reports > |                   |                 |                          |
| Top Races & Clubs  |                   |                 |                          |
| Pricing            |                   |                 |                          |

In the case of Tickets, it might make the most sense to increase the dollar amount of the Fee Calculation as this may be easier to explain and price out to customers.

Do **NOT** add a "Per Registration Fee" (at the bottom of this image) as this only applies to races

| Your Last Pricing Scheme |            | RunSignup Pric | RunSignup Pricing    |                 |                            |
|--------------------------|------------|----------------|----------------------|-----------------|----------------------------|
| Not set up.              |            |                | BASE AMOUNT          | FEE CALCULATION | DONATION FEE CALCULATION   |
|                          |            |                | \$0→ \$249.99        | 6% + \$1.00     | 4                          |
|                          |            |                | \$250→ \$999.99      | 5% + \$1.00     | 4                          |
|                          |            |                | \$1,000+             | 4% + \$1.00     | 4                          |
| Effective Date *         |            |                |                      |                 |                            |
| mm/dd/yyyy               | 12 : 00 .  | AM 🔻           |                      |                 |                            |
|                          |            |                | /                    | •               |                            |
| BASE                     | AMOUNT     |                | FEE CALCULATION      | DOM             | IATION FEE CALCULATION     |
| \$ 0.00 → \$ 30.0        | • 💼 🕂      | 6 %            | + \$ 2.99            | 4 %             | + \$ 0.00                  |
|                          |            |                | Fee Range: \$2.99    | to \$4.79       | Fee Range: \$0.00 to \$1.3 |
| \$ 30.01 → \$ 999.       | 99 💼 🕂     | 6 %            | + \$ 1.00            | 4 %             | + \$ 0.00                  |
|                          |            |                | Fee Range: \$2.80 to | \$61.00         | Fee Range: \$1.20 to \$40. |
| \$ 1000.00 → \$          | <b>歯</b> + | 4 %            | + \$ 1.00            | 4 %             | + \$ 0.00                  |
|                          |            |                |                      |                 |                            |

To make sure a Ticket event is added to your Partner pricing, you can create the event directly from your Partner Dashboard.

Go to Ticket Events - > Create an Event

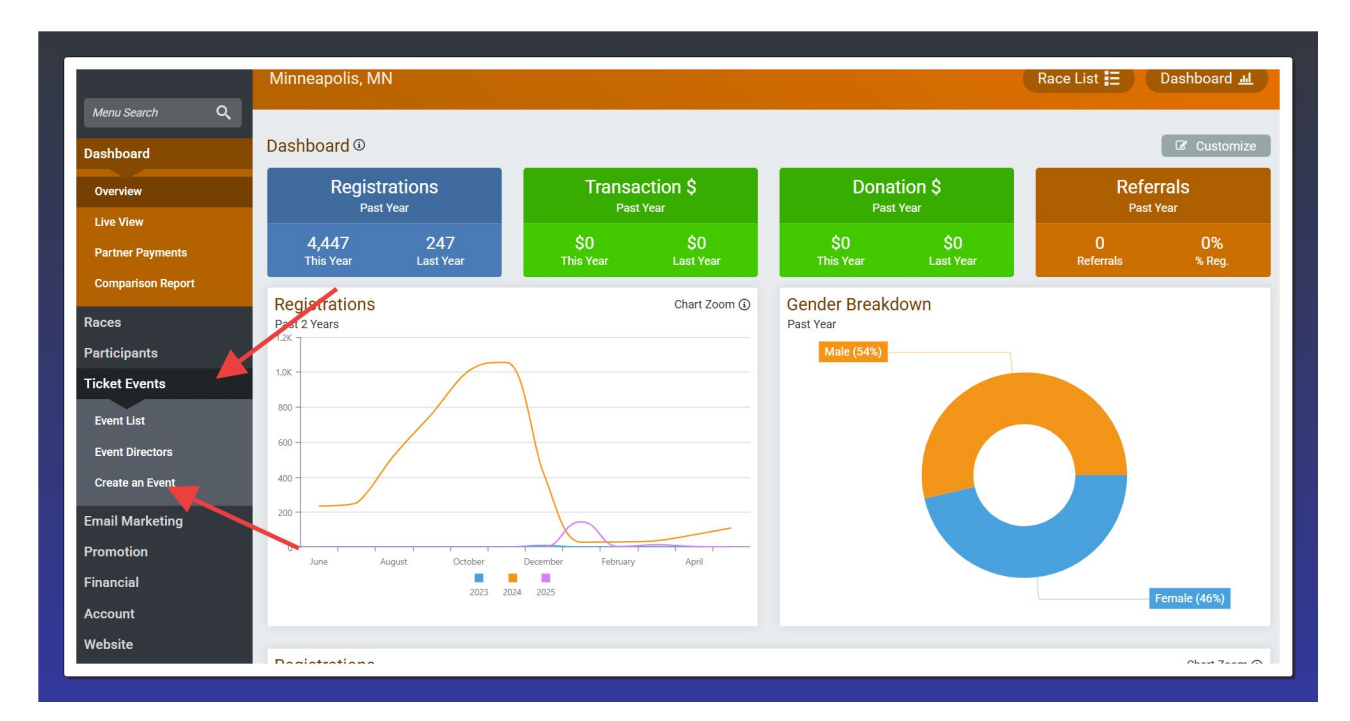

You can then either share the link at the top with your event directors, which will allow them to create the event and link it to the Partner account, or send an Invitation to them.

If you do the introduction and need the event added to your Partner account, let us know.

|                 | Thornhill Records<br>Minneapolis, MN                                                                                                   | Search by Name, Bib, Email, et Q 😵<br>Race List ☷ Dashboard 교 |
|-----------------|----------------------------------------------------------------------------------------------------|---------------------------------------------------------------|
| Menu Search Q   | Create Partner Event LIRI                                                                                                    |                                                               |
| Dashboard       | To have event directors create an event under your partnership, you can send them to the following URL:                                |                                                               |
| Races           | No. 1999 Charles a "contraction for factor care failer, as Mercura due results"                                                        |                                                               |
| Participants    | Send Create Partner Event URL Invite                                                                                                   |                                                               |
| Ticket Events   | Use this button to send an invite to an event director. The invite will include a short personalized message (optional) and link for t | them to create an event using your Partner Event URL.         |
| Event List      | Invite                                                                                                    |                                                               |
| Event Directors |                                                                                                    |                                                               |
| Create an Event |                                                                                                    |                                                               |
| Email Marketing | $\mathbf{N}$                                                                                                    |                                                               |
| Promotion       |                                                                                                    |                                                               |
| Financial       |                                                                                                    |                                                               |
| Account         |                                                                                                    |                                                               |
| Website         |                                                                                                    |                                                               |
| Admin           |                                                                                                    |                                                               |
|                 |                                                                                                    |                                                               |
|                 |                                                                                                    |                                                               |

- Offer to set up the Ticket site for them
- In some instances, it may be easier to collect the money and credit to their invoice
- Offer equipment rental easy income for rental tablets
- If they are selling merchandise, help set that up as a Store item
- Don't just tell them, show them bring them a full demo or even show them their event as a TicketSignup page and simply hand it over to them if they say "yes"
- Remember that doing the legwork ahead of time doesn't require the same lift on event day

## Case Studies

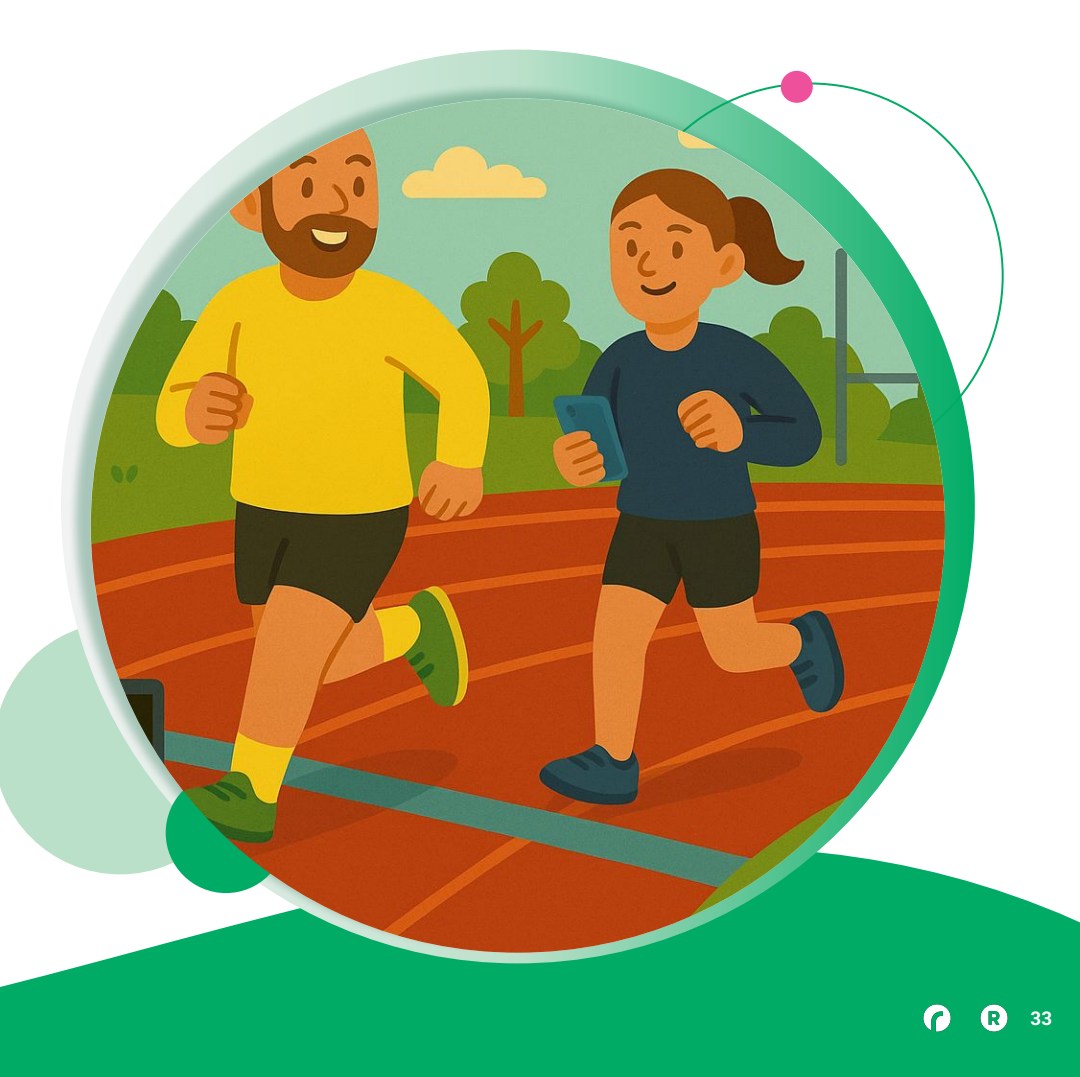

### • Tickets for Timers

### **Loppet Foundation** COOP FIS Cross-Country World Cup Minneapolis

- General Admission, VIP, and Grandstand Tickets sold
- Used store for branded hats and Carbon Offsets
- Collected \$34,000+ in donations during ticket purchases
- Use custom questions to password protect complimentary tickets
- Added a custom Waiver
- Additional ticket events for parking (parking not included in spectator tickets)

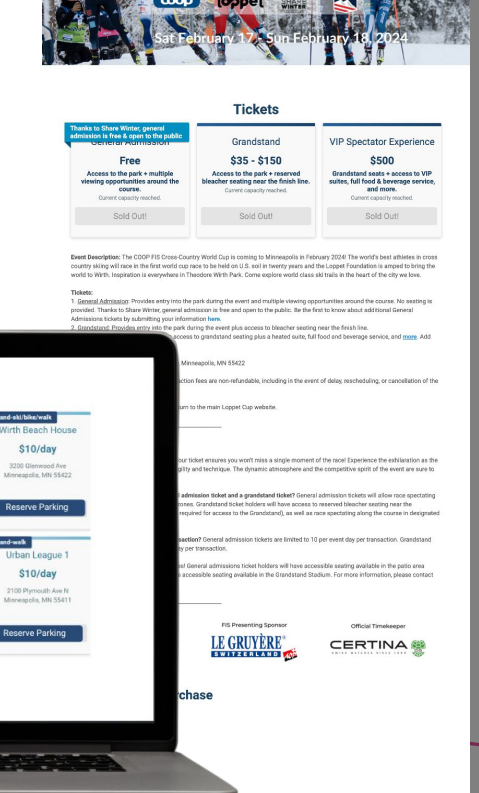

Parking Lots

\$10/day

Reserve Park

University of MN UROC & 1256 N Penn Ramp

\$10/day

Reserve Parkin

(formerly Honeyw

\$30/day

Reserve Parkin

Courage Kenn

\$10/day

serve Parkin

\$30/day

\$10/day

Ithan League 2

\$10/day

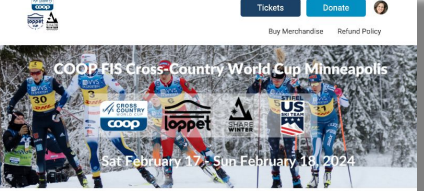

Tickets for Timers

### **Wolf Creek Race Management** Pineland-Richland Invitational Spectator Tickets

- Four Ticket Types (Adult, Senior, Student, Kids 12 & Under)
- Easy Ticket Look Up on website to confirm previous purchase and access QR code
- Sold Programs through Store
  - 26% of purchasers added a program
- Checked in 85% of tickets via Tickets App for CheckIn

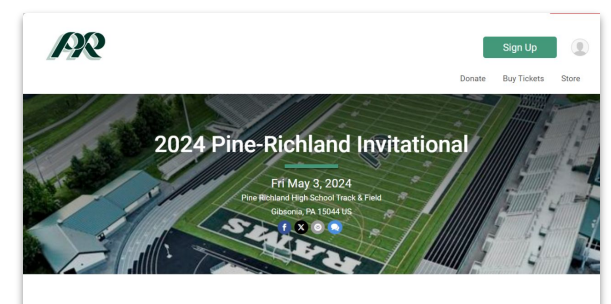

| Events                                                    |                                                           |                                                           |                                                           |  |  |
|-----------------------------------------------------------|-----------------------------------------------------------|-----------------------------------------------------------|-----------------------------------------------------------|--|--|
| Adult Admission                                           | Senior Citizen<br>Admission                               | Student Admission                                         | Kids 12 & Under (Free)                                    |  |  |
| Ticket sales end on Friday<br>May 3, 2024 at 11:59pm EDT. | Ticket sales end on Friday<br>May 3, 2024 at 11:59pm EDT. | Ticket sales end on Friday<br>May 3, 2024 at 11:59pm EDT. | Ticket sales end on Friday<br>May 3, 2024 at 11:59pm EDT. |  |  |
| Closed                                                    | Closed                                                    | Closed                                                    | Closed                                                    |  |  |

### Information

Purchase your admission ticket in advance for the 2024 Pine-Richland Invitational. Your ticket will be emailed to you immediately upon purchase. You can display your ticket on your mobile device or print it out to gain access to the stadium.

### Contact Us

If you have any questions about this event, click the button below.

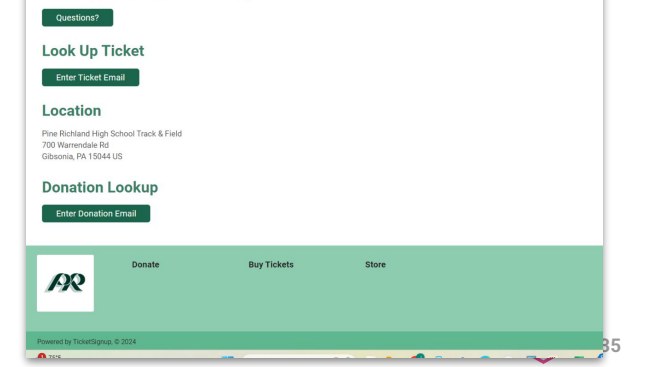

### **Blue Ridge Timing** Dale City 9th Annual Lightning Relays

- Single Ticket type
- Collected donations during ticket purchase path
- Checked in 88% of tickets via Tickets App for CheckIn

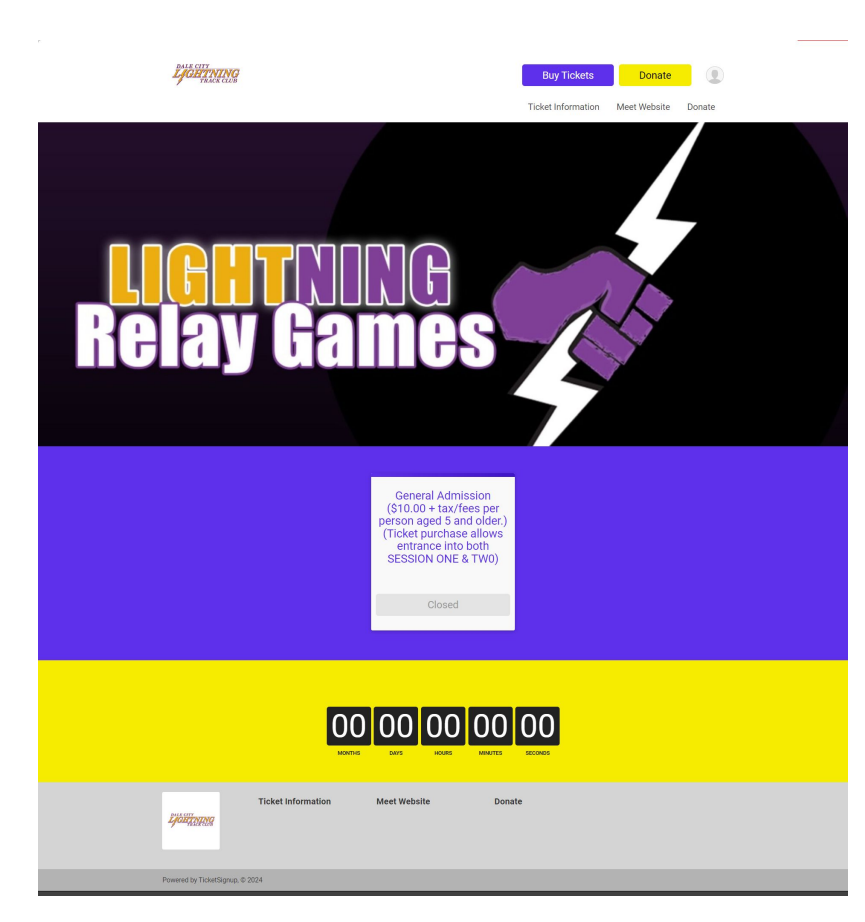
•

# Questions?

FINIS

RaceDay
RunSignup

# Thank You For Joining Us Today

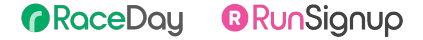

•

#### **( R** 39

 $\bullet \bullet \bullet$ 

### Past Similar Presentations/Content

Blog: <u>https://info.runsignup.com/2025/05/07/new-timer-revenue-tickets-for-track-meets/</u> Blog of past presentation: <u>https://info.runsignup.com/2023/08/25/ticket-revenue-for-timers/</u>

Past presentation (copied here)

https://docs.google.com/presentation/d/1M6Jf50km0KNpGP6JBNtsEuxq0Gg9eT61dKmhftf6M d0/edit?usp=sharing

Bryan's recording of why tickets for timers: <u>https://youtu.be/NoFG4ThnJz4?feature=shared</u>

Website content: https://info.runsignup.com/use-cases/timers/tickets-for-timers/

### **Revenue** Opportunity

- TicketSignup fees are the same as RunSignup (and much lower than our competitors in this market)
- Charge is per cart (not per ticket) average cart has ~3 tickets
- Volume Pricing for partners
  - $\circ$   $\,$  More than 5,000 registrations & tickets (combined) per year  $\,$
  - Use the difference to increase your per-ticket revenue
- Less effort involved compared to timing an event

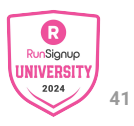

#### • • • Tickets for Timers

### Tickets

### Vs. Registrations

- General Admission & Timed Ticketing
- Fast Purchase
  - Tickets, not People
  - Limited information needed from each person (with options to collect)
  - $\circ \quad \text{No account/login} \\$
  - $\circ \quad \text{Apple Pay, Apple Wallet} \\$

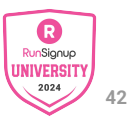

### **Partner Revenue from** Moving Current Operations Online

**Spectator Tickets** and **Parking** are common revenue sources for timers that may currently be sold via cash/cards on-site. In addition to being a revenue source for you, selling online has benefits:

- Speedier entry to parking and gate
- Better security (know who's coming)
- No risk of cash theft/error
- Upsell via VIP options
- Collect donations for associated organization

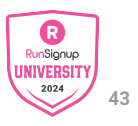

Tickets for Timers

### **Loppet Foundation COOP FIS Cross-Country World Cup Minneapolis**

- General Admission, VIP, and Grandstand Tickets sold
- Used store for branded hats and Carbon Offsets
- Collected \$34,000+ in donations during ticket purchases
- Use custom questions to password protect complimentary tickets
- Added a custom Waiver
- Additional ticket events for parking (parking not included in spectator tickets)

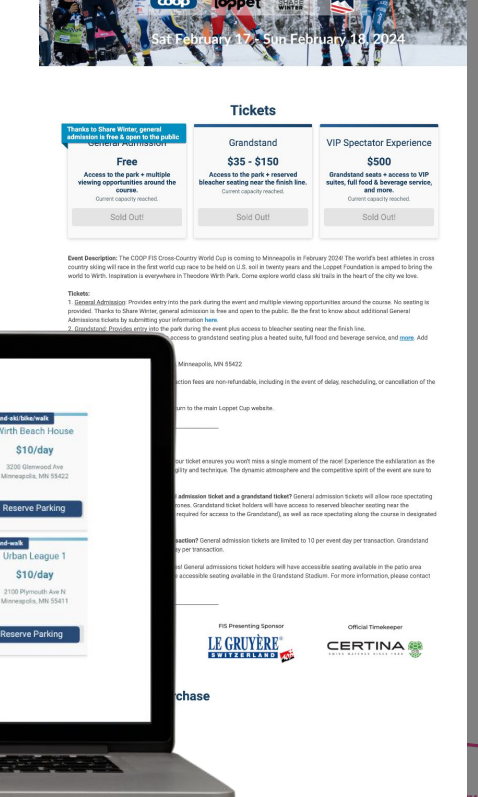

Parking Lots

\$10/day

Reserve Park

University of MN UROC & 1256 N Penn Ramp

\$10/day

Reserve Parkin

(formerly Honeyw

\$30/day

Reserve Parkin

Courage Kenn

\$10/day

serve Parkin

\$30/day

\$10/day

Ithan League 2

\$10/day

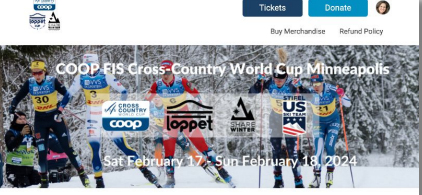

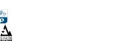

Tickets for Timers

### **Wolf Creek Race Management** Pineland-Richland Invitational Spectator Tickets

- Four Ticket Types (Adult, Senior, Student, Kids 12 & Under)
- Easy Ticket Look Up on website to confirm previous purchase and access QR code
- Sold Programs through Store
  - 26% of purchasers added a program
- Checked in 85% of tickets via Tickets App for CheckIn

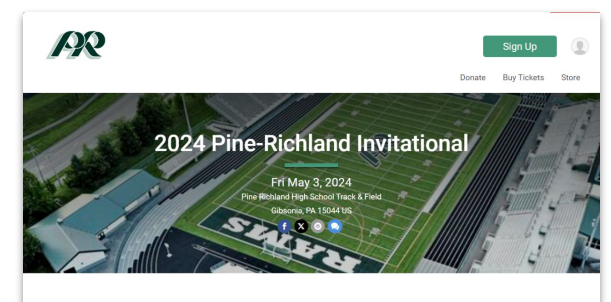

|                                                           | Eve                                                       | ents                                                      |                                                           |
|-----------------------------------------------------------|-----------------------------------------------------------|-----------------------------------------------------------|-----------------------------------------------------------|
| Adult Admission                                           | Senior Citizen<br>Admission                               | Student Admission                                         | Kids 12 & Under (Free)                                    |
| Ticket sales end on Friday<br>May 3, 2024 at 11:59pm EDT. | Ticket sales end on Friday<br>May 3, 2024 at 11:59pm EDT. | Ticket sales end on Friday<br>May 3, 2024 at 11:59pm EDT. | Ticket sales end on Friday<br>May 3, 2024 at 11:59pm EDT. |
| Closed                                                    | Closed                                                    | Closed                                                    | Closed                                                    |

#### Information

Purchase your admission ticket in advance for the 2024 Pine-Richland Invitational. Your ticket will be emailed to you immediately upon purchase. You can display your ticket on your mobile device or print it out to gain access to the stadium.

#### Contact Us

If you have any questions about this event, click the button below.

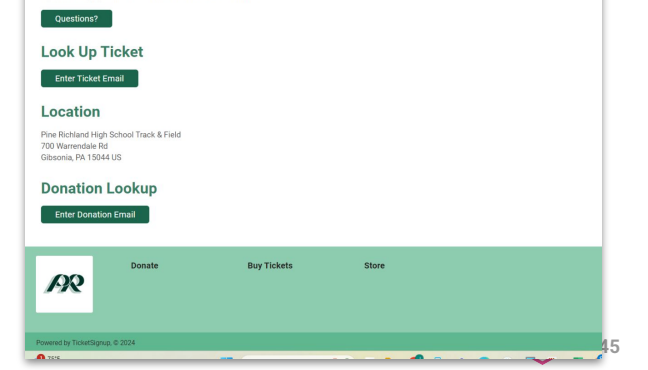

### **Blue Ridge Timing** Dale City 9th Annual Lightning Relays

- Single Ticket type
- Collected donations during ticket purchase path
- Checked in 88% of tickets via Tickets App for CheckIn

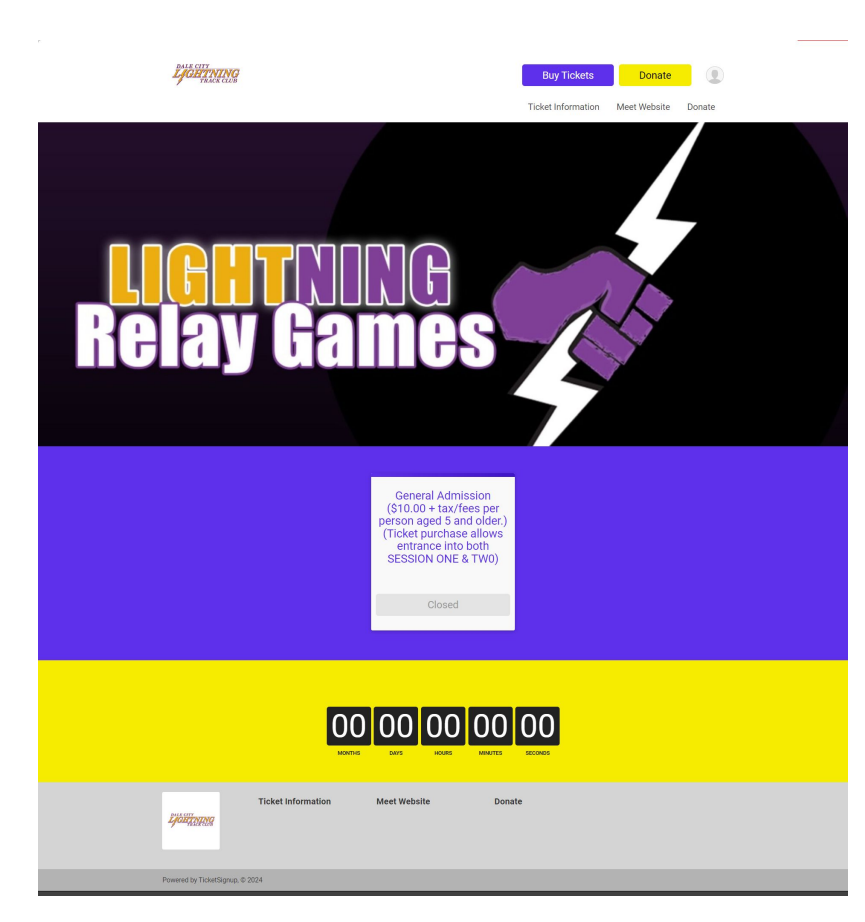

#### • • • Tickets for Timers

### **Partner Revenue from** Adjacent Events

- Festivals
- Holiday Events
- Nonprofits

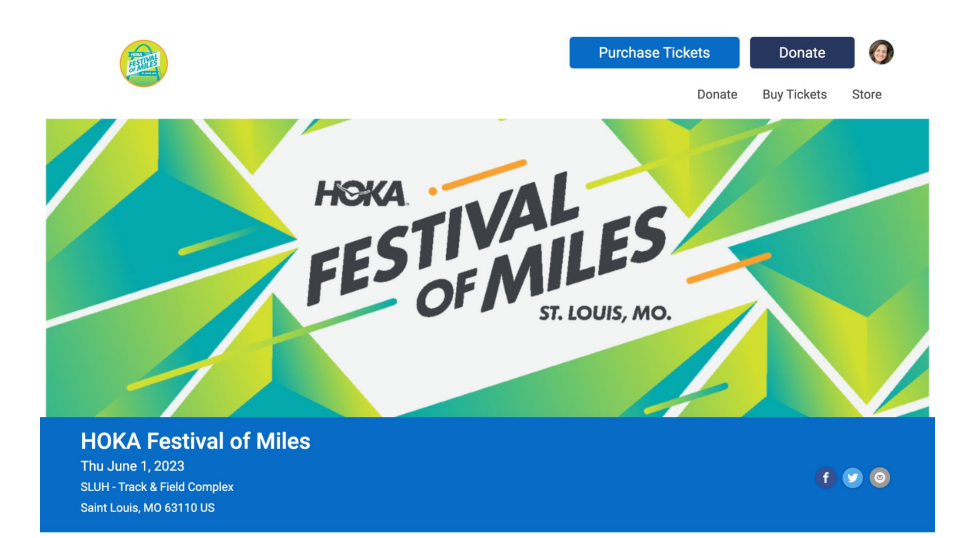

EXAMPLE A CARACTER A CARACTER A C

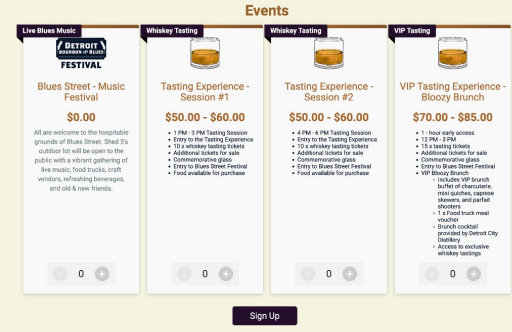

#### **Event Description**

benef Bowers & Blue Fachel as in Immeries tating and ine music event with American made while, music performances, and more on Sundia, August 2, 2021, Departs haters Earther Markel Med will be instantioned into a lowy une in which opera as mice in which opera as mice and enjoy he Nam marker, to chalcension while Earther Markets Sandy Market sees, his landmark learned on effers the perfect sate to highlight the rish heapt of bours of bours of perfect markets and the set of the set of the set

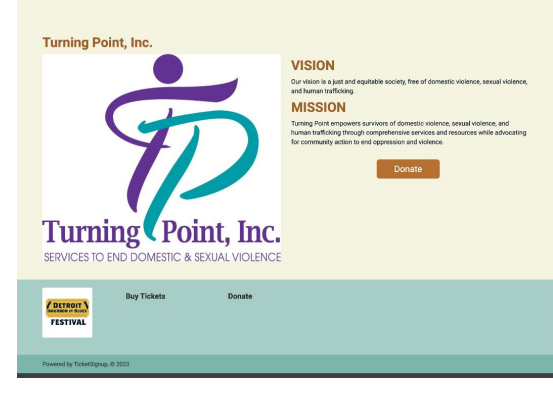

# Why **Tickets For Timers**

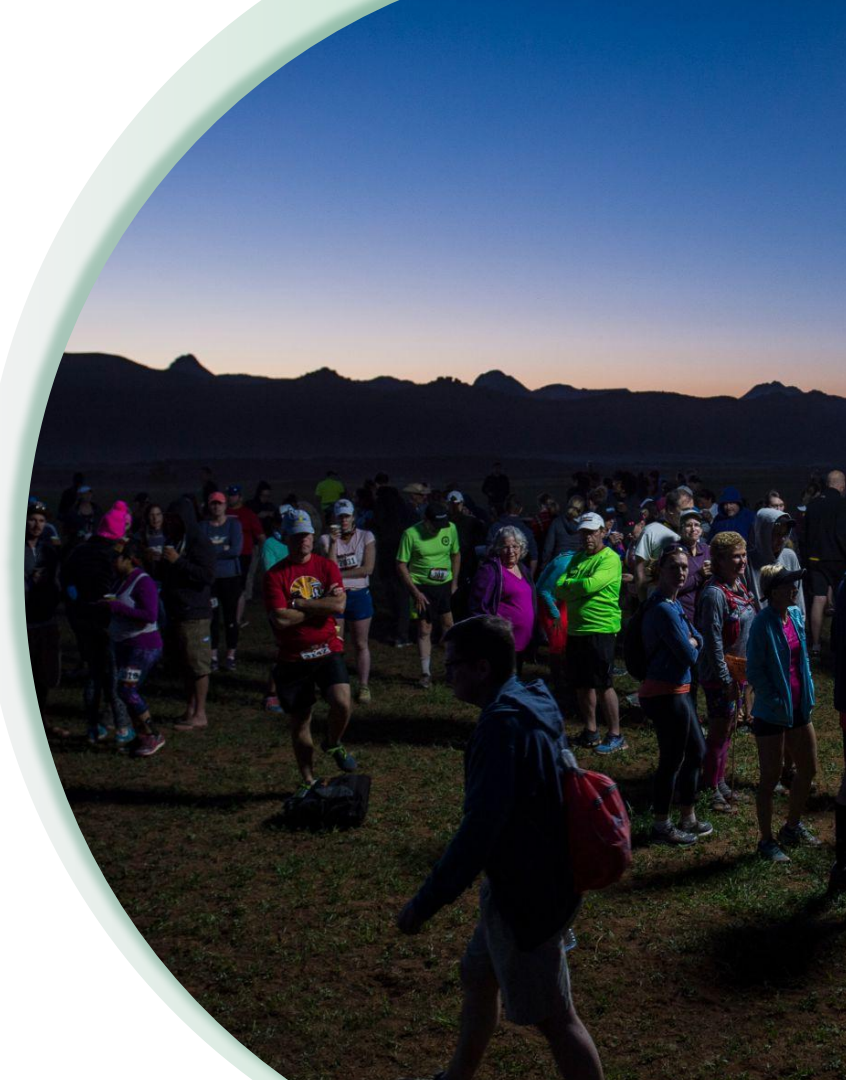

RaceDay
RunSignup

### **How Timers Have Won Ticket Business**

Track Meets

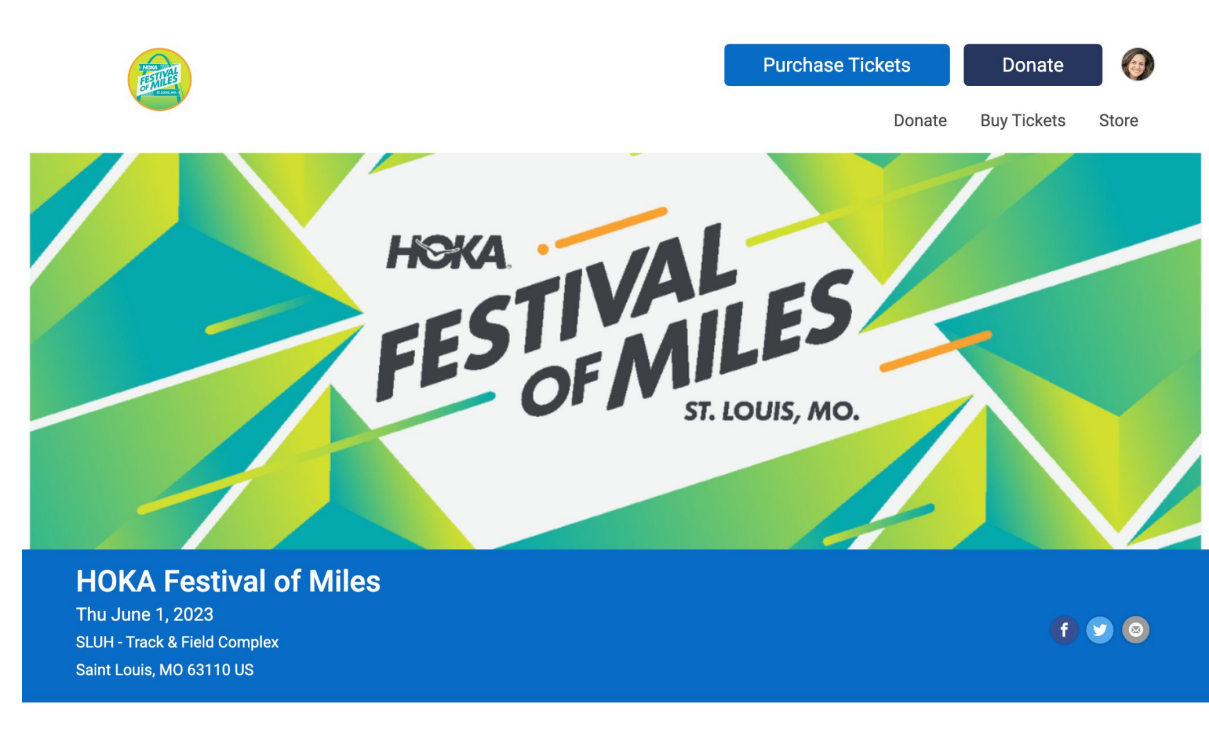

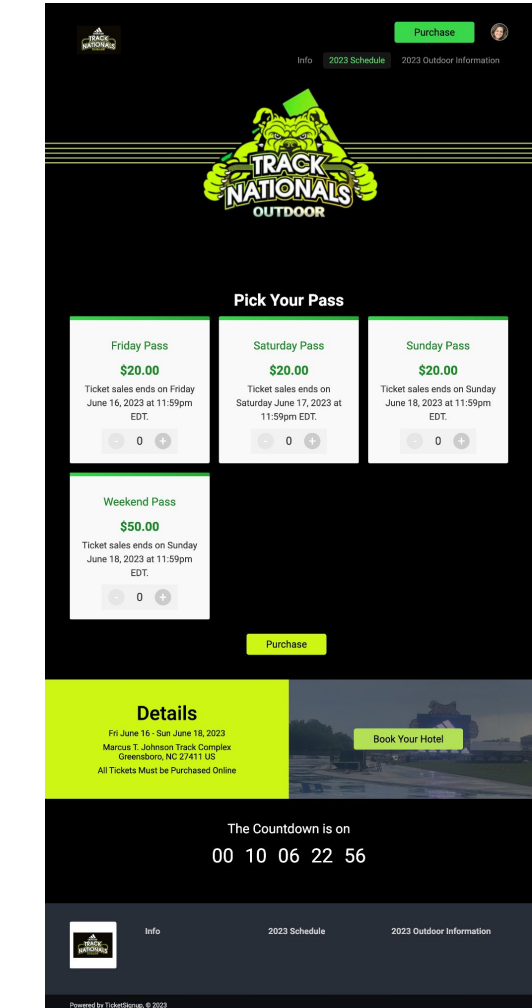

### **How Timers Have Won Ticket Business**

#### Festivals

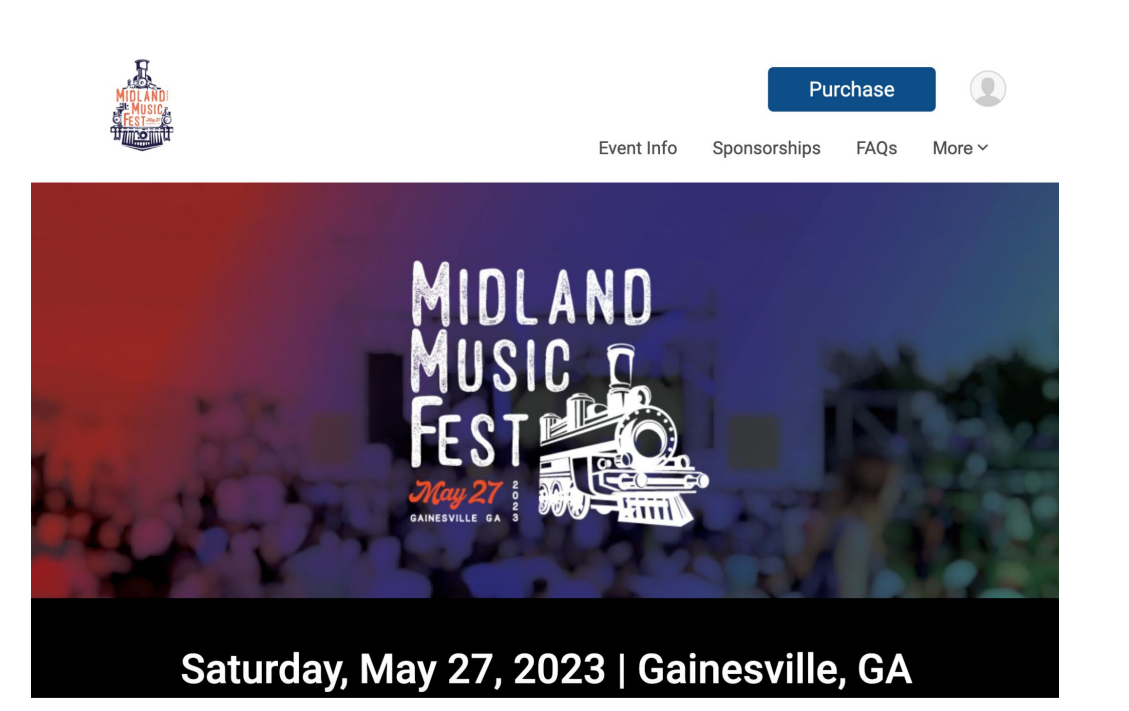

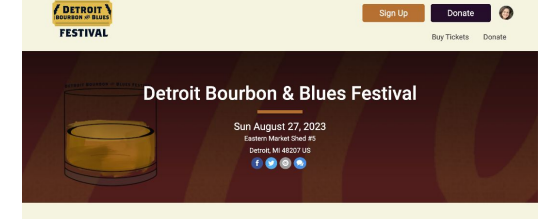

|                                                                                                    | Eve                                                                                                    | ents                                                                                                    |                                                                                                    |
|----------------------------------------------------------------------------------------------------|----------------------------------------------------------------------------------------------------|----------------------------------------------------------------------------------------------------|----------------------------------------------------------------------------------------------------|
| Ve Blues Music                                                                                                    | Whiskey Tasting                                                                                                    | Whiskey Tasting                                                                                                    | VIP Tasting                                                                                                    |
| Blues Street - Music<br>Festival                                                                                                    | Tasting Experience -<br>Session #1                                                                                                    | Tasting Experience -<br>Session #2                                                                                                    | VIP Tasting Experience<br>Bloozy Brunch                                                                                                    |
| \$0.00                                                                                                    | \$50.00 - \$60.00                                                                                                    | \$50.00 - \$60.00                                                                                                    | \$70.00 - \$85.00                                                                                                    |
| All are welcome to the hostitudie<br>power of the second second second second<br>condor of the self be open to the<br>public with a velocity generating the<br>Part music, food trucks, craft<br>wendors, infecting bewrages,<br>and old is new friends. | <ul> <li>THI, J PH Tarting Species</li> <li>Entry the Tarting Species</li> <li>By the Tarting Species</li> <li>No whisky target pickets</li> <li>Additional transport of the tarting species</li> <li>Additional transport of the tarting species</li> <li>Entry to Brass Dwar Future</li> <li>Entry to Brass Dwar Future</li> <li>Entry to Brass Dwar Future</li> <li>Entry to Brass Dwar Future</li> <li>Entry to Brass Dwar Future</li> <li>Entry to Brass Dwar Future</li> </ul> | <ul> <li>A M. J. PAT Tartice Society</li> <li>Only via harding Society and Society and Society</li></ul> | 1 - Topor cardy assesses     12 PM - 1 PM     15 st tasting iskess     control topol cards for the set of the set of |
| 0 0 0                                                                                                    | 💿 o 🕒                                                                                                    | 0 0 🕒                                                                                                    | 0 0 0                                                                                                    |

#### Event Description

bents Downs & Binst Ferdinal is an immettive tasting and the multi-event with American mode whicking, muss performance, and more, On Sunda, August 27, 2023. Distribution tables and an advect table of a distribution of the state of the state of the stat

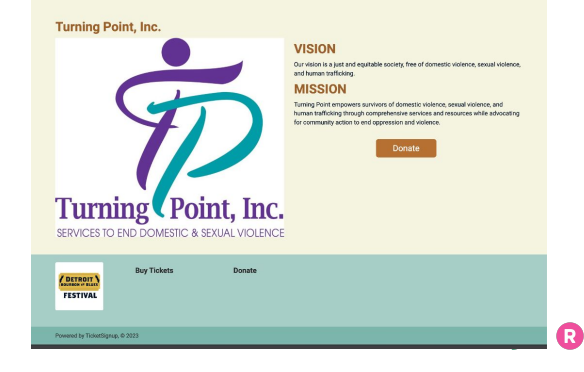

### **How Timers Have Won Ticket Business**

#### Holiday Events

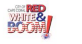

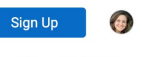

Info Buy Tickets

51

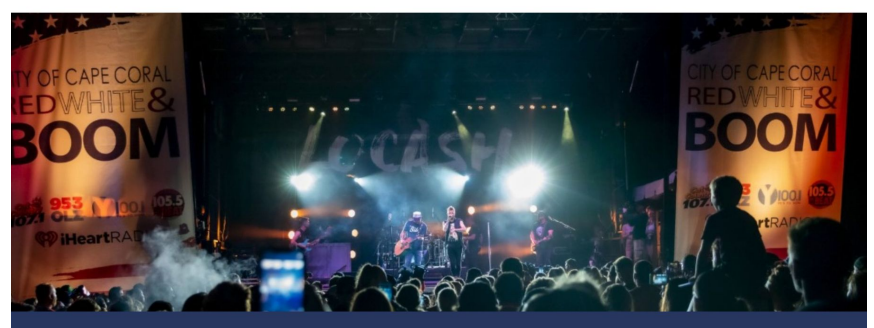

| Boom Zone Adult Ticket                                                                                                    | Boom Zone Kid Ticket                                                                                                    |
|----------------------------------------------------------------------------------------------------|----------------------------------------------------------------------------------------------------|
| Adult tickets includes:                                                                                                    | Kid tickets includes:                                                                                                    |
| A meal<br>2 adult beverages or<br>soda/water<br>Game area<br>Private section<br>Prime viewing section for<br>fireworks show<br>Air conditioned restrooms<br>Ages 13 and older must<br>purchase an adult ticket. | A meal<br>Soda or water<br>Game area<br>Private section<br>Prime viewing section for<br>fireworks show<br>Air conditioned restrooms<br>Children under 2 years old<br>don't require a ticket. |
| Sold Out!                                                                                                    | Sold Out!                                                                                                    |
|                                                                                                    |                                                                                                    |

### **How Timers Have Won Ticket Business**

#### Nonprofits

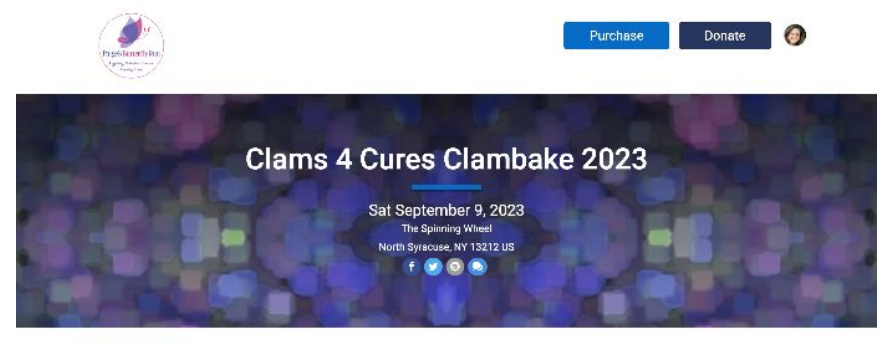

#### Information

Join us for a fun afternoon of clams, BBQ, music, and games at Clams 4 Cures.

Proceeds from the event support Palge's Butterfly Run, inc. and its mission of supporting current and future peciatric cancer patients and families at Upstate Golisano. Children's Hospital.

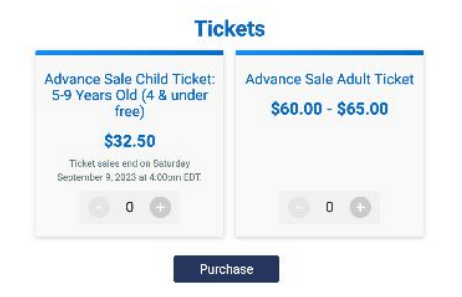

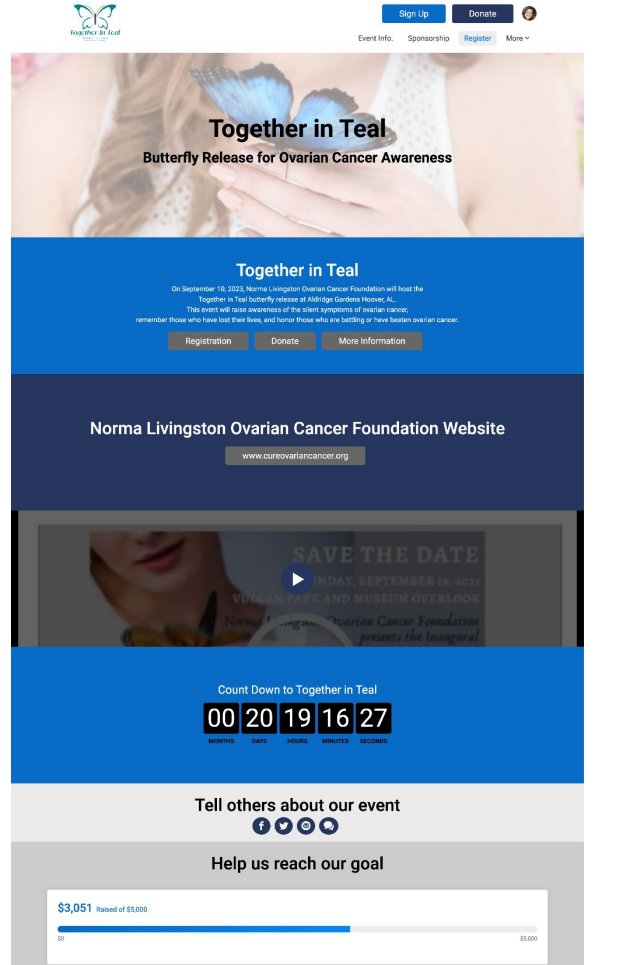

1 States of the second second

### **How Timers Have Won Ticket Business**

#### Parking

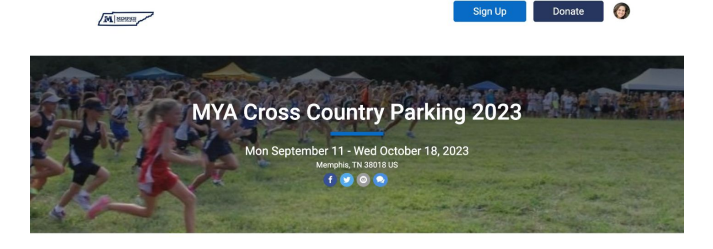

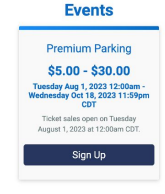

#### Information

Parking for the Memphis Youth Athletics Cross Country 2023 Season (This does not include the Frank Horton Classic and ES/MS State Meeta) CLICK HERE to see the parking location on a map.

#### Contact Us

If you have any questions about this event, click the button below.

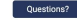

Look Up Ticket

Enter Ticket Email

**Donation Lookup** 

Enter Donation Email

Links

MYA: http://memphisyouthathletics.org

#### Location

Shelby Farms Cross Country Course Memphis, TN 38018 US

# ••• New in 2022 (and 3) TicketSignup

#### Why TicketSignup?

- Common platform between RunSignup and TicketSignup and continuing to upgrade Email, Websites, and more because of tickets
- Use same RunSignup payment account, login to create ticket events
- Eventbrite customers want less expensive & better solutions
- General Admission and Timed Entry tickets

- Revenue Share: Partner Program applies to Ticket Events
- TicketSignup has the same fees as RunSignup
- Volume Pricing
- Custom fees to make more money

|                   | Pricing Chart                                |                                                                 |  |
|-------------------|----------------------------------------------|-----------------------------------------------------------------|--|
| Cart Total        | Standard Pricing<br>Includes all credit fees | Volume Pricing (5,000 Tickets/Year)<br>Includes all credit fees |  |
| \$0               | FREE                                         | FREE                                                            |  |
| \$0.01 - \$249.99 | 6% + \$1 per cart                            | 4.8% + \$.80 per cart                                           |  |
| \$250 - \$999.99  | 5% + \$1 per cart                            | 3.8% + \$.80 per cart                                           |  |
| \$1,000+          | 4% + \$1 per cart                            | 3.2% + \$.80 per cart                                           |  |

### **Referring Business**

. . .

- Refer business We'll work with you.
- Can apply ticket events to partner account (can use links from dashboard to auto-apply, or contact sales)
- Large accounts that have their own volume pricing one time referral fee A lot of ticket events are bigger than races

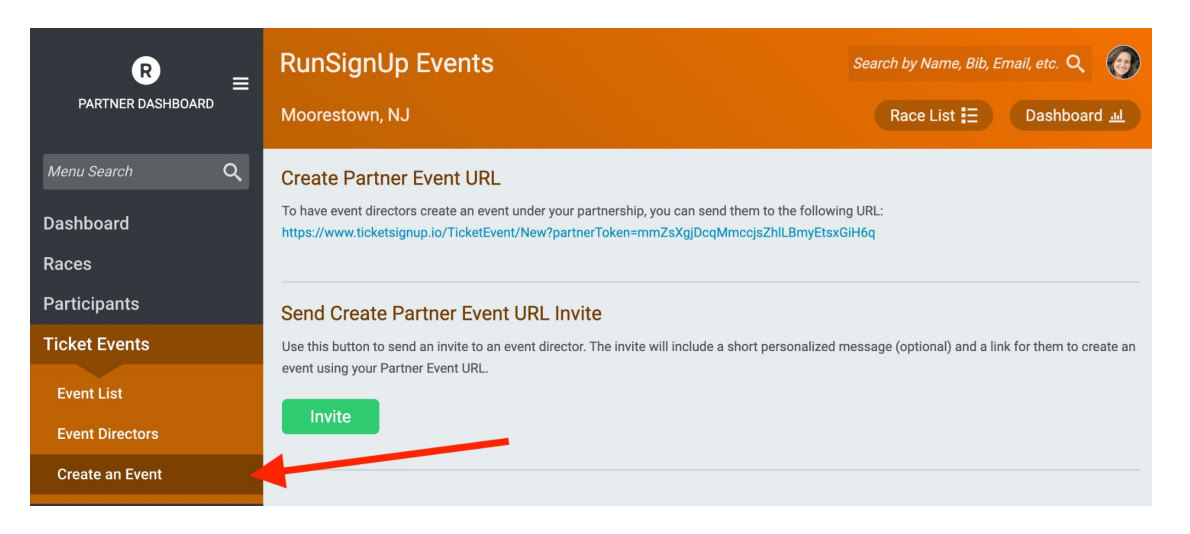

#### $\bullet \bullet \bullet$

### **Finding Ticket Opportunities**

- Tickets to events that you're timing (track, xc meets), Parking
- Parks & Recreation, Chamber of Commerce
- Festivals associated with races
- Breweries, wineries, distilleries, etc.
- Sport Events World XC Ski Championships, Lacrosse & Baseball tournament tickets

#### $\bullet \bullet \bullet$

•••

# Introduction to **TicketSignup**

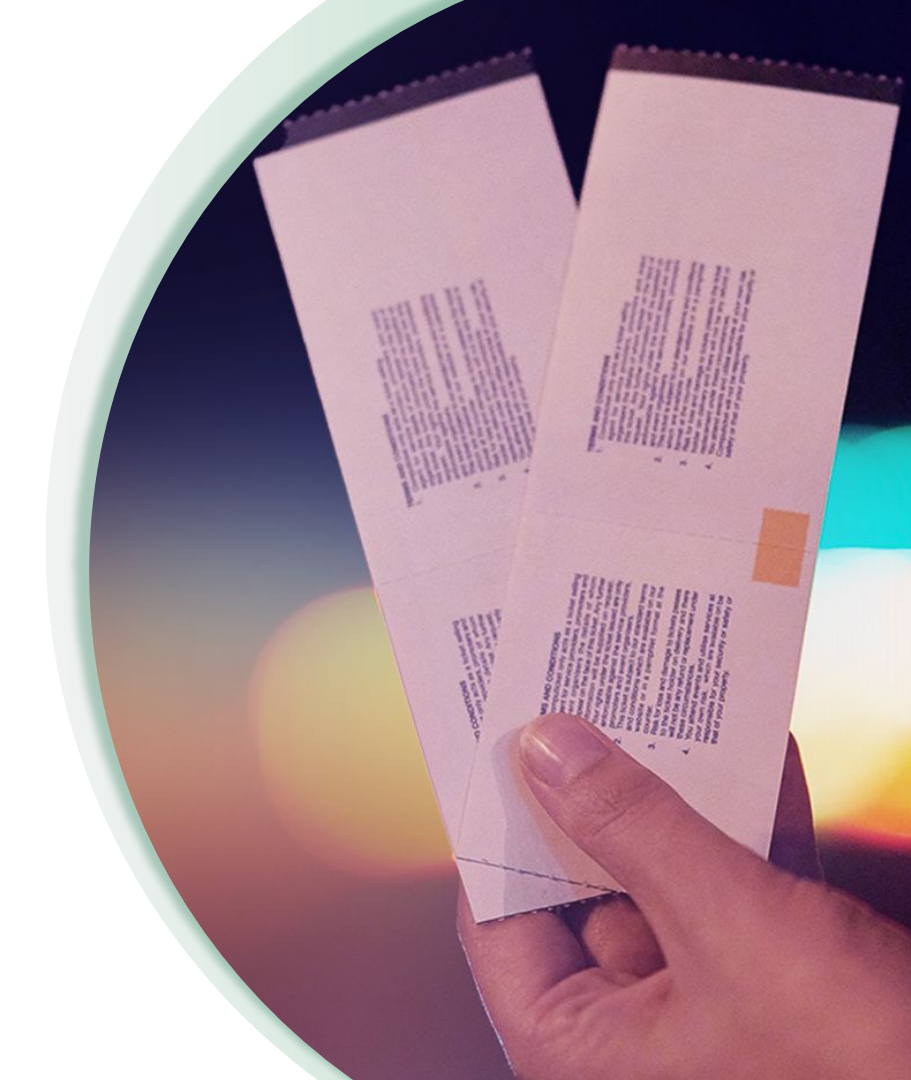

RaceDay
RunSignup

### Setting up a Ticket Event

DEMO - Set up Track Meet Tickets

### **Timed Ticketing, Admissions, and Bookings**

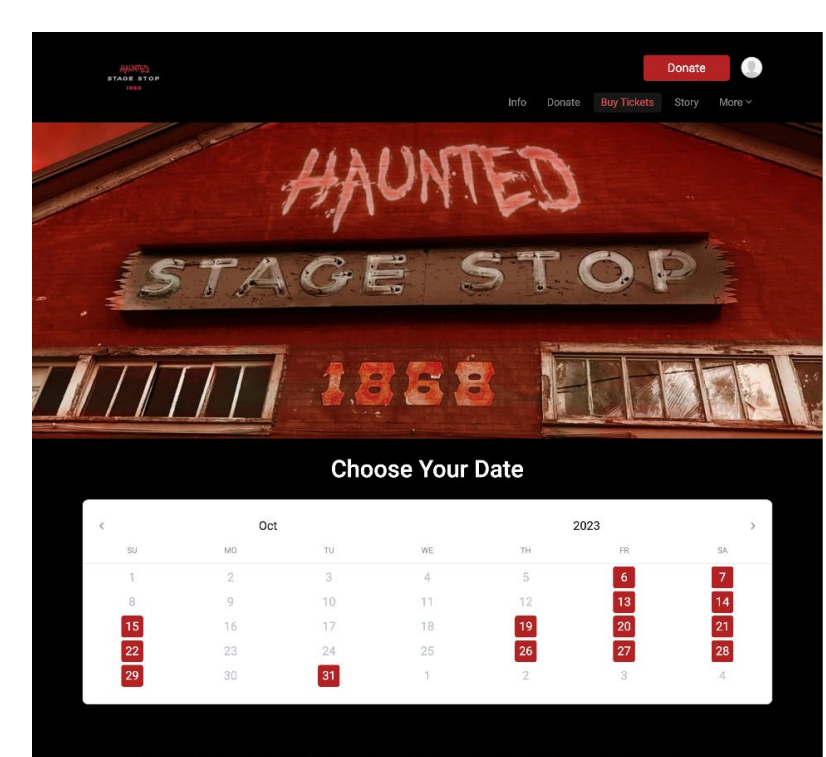

#### HAUNTED STAGE STOP BENEFITS TIMBERLINE FIRE!

| Sat - Sep 23                |                        |  |   |   |
|-----------------------------|------------------------|--|---|---|
| 5 Main Attractions<br>\$30  | : 7:30 to 7:45 Arrival |  | 0 | Đ |
| 5 Main Attractions<br>\$30  | : 8:00 to 8:15 Arrival |  | 0 | ÷ |
| 5 Main Attractions          | : 8:30 to 8:45 Arrival |  | 0 | Ð |
| VIP: 7:30 to 8:45 #<br>\$55 | rrival                 |  | 0 | Ð |

O

### Timed Ticketing, Admissions, and Bookings

| Saturday, Nov 4 Actions - X                                                                        |                    | November 2023 |     |     |     |
|----------------------------------------------------------------------------------------------------|--------------------|---------------|-----|-----|-----|
|                                                                                                    |                    | Change Month  |     |     |     |
| Time Slot Group:                                                                                   | TUE                | WED           | THU | FRI | SAT |
| Pricing Caps     Actions                                                                           | 3<br>0.0M, 0.20.0M | 4             | 5   | 6   | 7   |
| Time Slot Group Caps Another menu option                                                           |                    |               |     |     |     |
| Time slots in this group:                                                                          |                    |               |     |     |     |
| 9:00 AM - 9:40 AM                                                                                  | 10                 | 11            | 12  | 13  | 14  |
| 9:40 AM - 10:20 AM Actions -                                                                       | U PM - 9:30 PM     |               |     |     |     |
| 10:20 AM - 11:00 AM Actions -<br>Time Slot Pricing Another menu option<br>Time Slot Caps Do things |                    |               |     |     |     |
| Email Time Slot Ticketholders                                                                      | 17                 | 18            | 19  | 20  | 21  |
| 11:00 AM - 11:40 AM Actions •                                                                      |                    |               |     |     |     |
|                                                                                                    | 24                 |               | 26  | 27  | 28  |
|                                                                                                    | 0 PM 7 20 PM       |               |     |     |     |
|                                                                                                    | 31                 | 1             | 2   | 3   | 4   |

.

### Timed Ticketing, Admissions, and Bookings

|   |             | в.<br>Н       | Jy Tic<br>allo              | ckets<br>Wee                 | For<br>en H               | łau                | nt Fes                  | t - Richmond                                                                                                    | Back to Event Website × |  |
|---|-------------|---------------|-----------------------------|------------------------------|---------------------------|--------------------|-------------------------|----------------------------------------------------------------------------------------------------|-------------------------|--|
| < | S<br>1<br>3 | M<br>2<br>9 - | Octol<br>T<br>3<br>10<br>17 | ber 20<br>W<br>4<br>11<br>18 | D23<br>T<br>5<br>12<br>19 | F<br>6<br>13<br>20 | ><br>S<br>7<br>14<br>21 | October 28       General Admission<br>\$45.00       Only 2 spots left1<br>6:00 pm       Only 2 spots left1<br>9:00 pm       Only 2 spots left1<br>9:00 pm       Only 2 spots left1<br>9:00 pm       11:00 pm         Only 2 spots left1<br>12:00 am | Sold Out!               |  |
|   | .9          | 30            | 31                          | 25                           | 26                        | 27                 | 28                      | BEST VALUE<br>VIP<br>\$55.00<br>VIP Passes include front of the line privileges for each event<br>Super VIP<br>S60.00                                                                                                    | 0 0                     |  |
|   |             |               |                             |                              |                           |                    |                         | Only 2 spots left!         Sold Out!         8:00 pm         Only 2 spots left!         9:00 pm           11:00 pm         Only 2 spots left!         12:00 am         Sold Out!         11:00 am         2:00 am                                   | Sold Out!<br>10:00 pm   |  |
|   |             |               |                             |                              |                           |                    |                         | Continue                                                                                                    |                         |  |

Saturday, Nov 4 Add a Time Slot Group

| Time Slot Group:<br>Wednesday Morning                           | JS<br>Actions -       |
|-----------------------------------------------------------------|-----------------------|
| Time slots in this group:                                       |                       |
| 9:00 AM - 9:40 AM                                               | Actions -             |
| 9:40 AM - 10:20 AM                                              | Actions -             |
| 10:20 AM - 11:00 AM                                             | Actions -             |
| 11:00 AM - 12:00 PM                                             | Actions -             |
|                                                                 |                       |
| Time Slot Group:<br>Wednesday Morning<br>Pricing Caps           | JS                    |
| Time Slot Group Settings                                        | Email Time Slot Group |
| Time Slot Group Pricing<br>✓ Time Slot Group Pricing is enabled | Do things             |

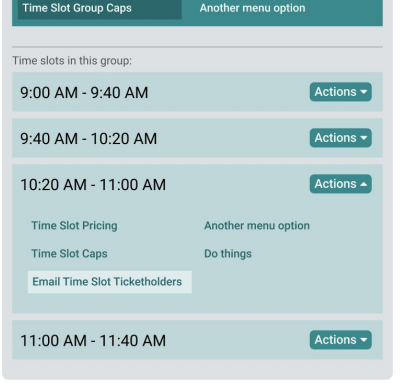

63

# Introduction to **Ticket App**

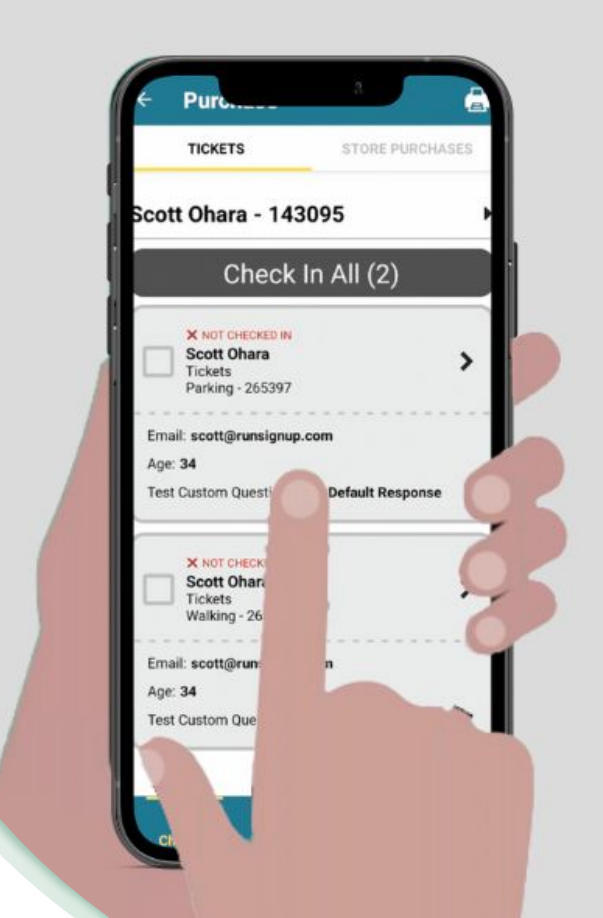

RaceDay
RunSignup

## **Dashboard Setup**

#### **Enable CheckIn Period**

- In order for your Event to show up in the Tickets App so that you can load it, you must ensure that it is currently available for CheckIn.
- This is set on your Event Dashboard under Event
   > CheckIn > Mobile App > Enable the Ticket
   CheckIn App.

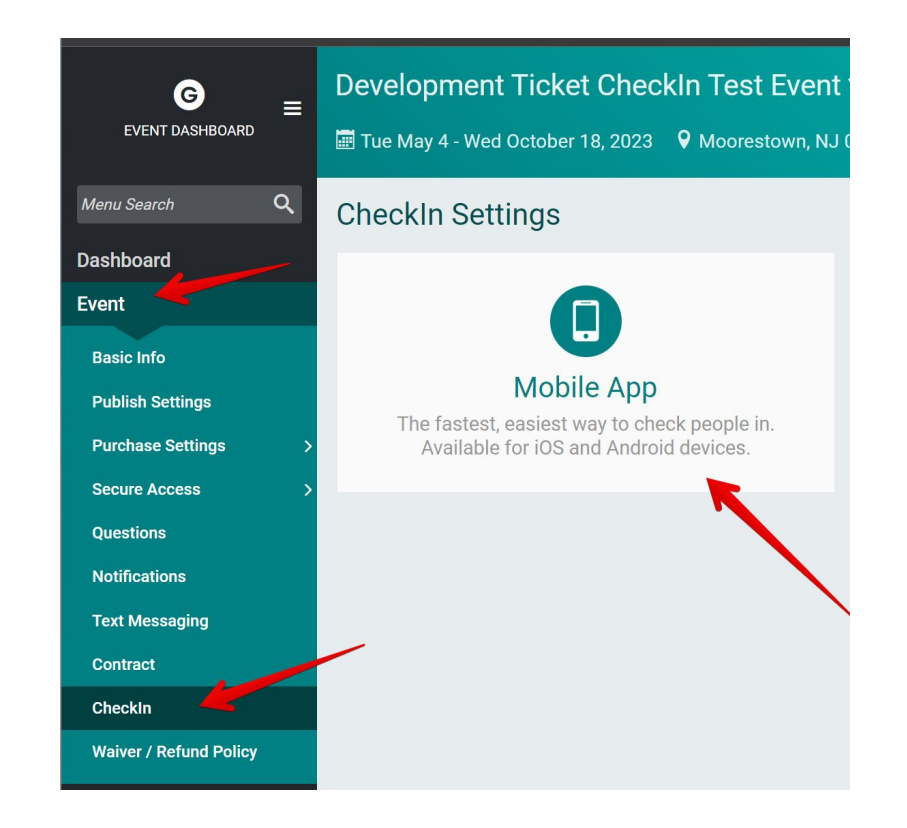

### **Dashboard Setup**

#### Enable CheckIn Period

- If you want your Event to remain available on the App perpetually, just set the CheckIn End Date to a date very far off in the future.
- You can also scan the QR codes on this page to download the Tickets App onto a mobile device.

#### CheckIn Setup

#### Get the Ticket Checkin App!

Check in your participants with ease, when an internet connection is available. The Ticket Checkin app is available for both Apple and Android devices.

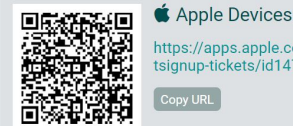

https://apps.apple.com/us/app/ticke tsianup-tickets/id1473631385

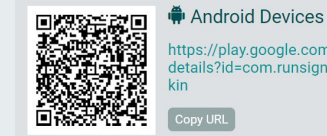

https://play.google.com/store/apps/ details?id=com.runsignup.ticketched

#### Enable the Ticket Checkin App

Save the settings below to start using the Ticket Checkin app. Each device will need the password you set below.

| CheckIn Start Date *  |            | CheckIn End Date *       |              |  |  |
|-----------------------|------------|--------------------------|--------------|--|--|
| 01/01/2021 📰          | 12:00 AM 🔻 | 12/31/2023 🖃             | 11 : 59 PM 🔻 |  |  |
| America/New_York Time |            | America/New_York Time    |              |  |  |
| Shared Password ③*    |            | Password Hint (Optional) |              |  |  |
|                       |            |                          | ]            |  |  |
|                       |            |                          |              |  |  |
| Save Settings         |            |                          |              |  |  |
|                       |            |                          |              |  |  |

## **Dashboard Setup**

#### **Enable Square for onsite sales**

- If you plan on using a Square reader to collect onsite sales, you will first need to have a Square account, and link it to your TicketSignup Event on the Dashboard under Financial > Square.
- Either select "Set up a Square Authorization" or select an existing Square business if you've already done this for a different Event.
- If you are setting up a new Square authorization, it will log you into your Square account, then you will see the linked account appear on the Event Dashboard which you can select.

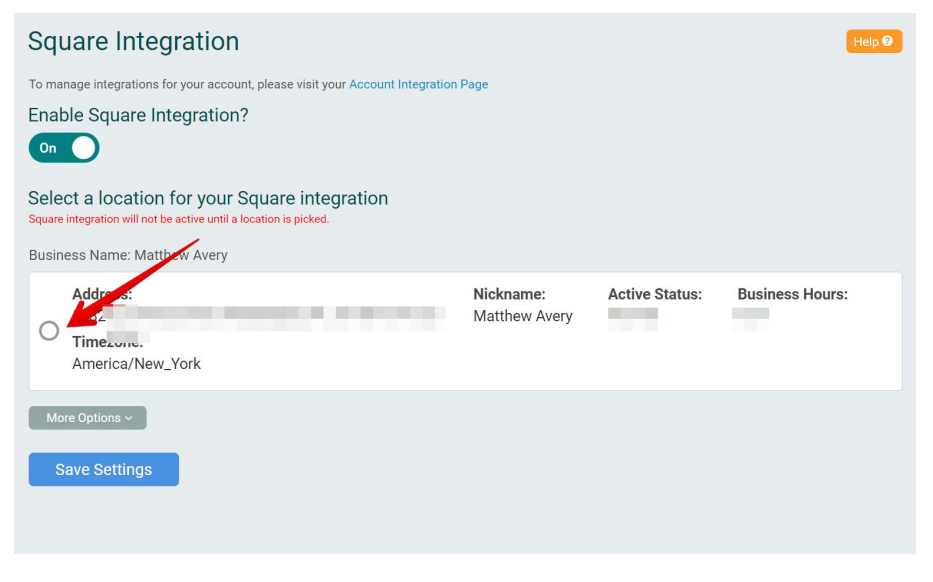

#### Installing the App

- The App is available on Android and iOS and can be installed from the Google Play store/Apple App store.
- You can scan the QR codes on the CheckIn App setup page on the Event Dashboard, or search these stores for "RunSignup Tickets".
- It is possible to install the app onto M1/M2 mac computers or Chromebooks if they support installing Android apps if you prefer a laptop experience.

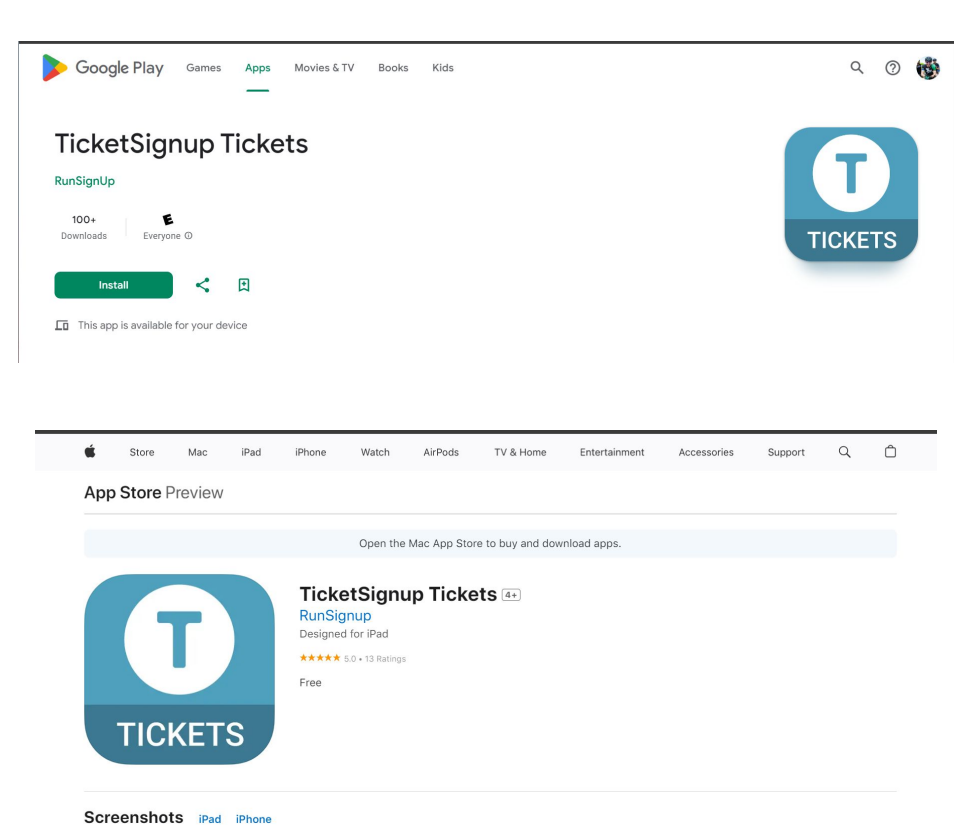

**(**) 🔞 68

#### **App First Steps**

- When you first start the app up, you will not have any Events currently loaded. You will need to search for your Event and load it using the search bar.
- The Global App Settings are available from the home screen, and allows you to define device level settings that will override any settings from the Event.

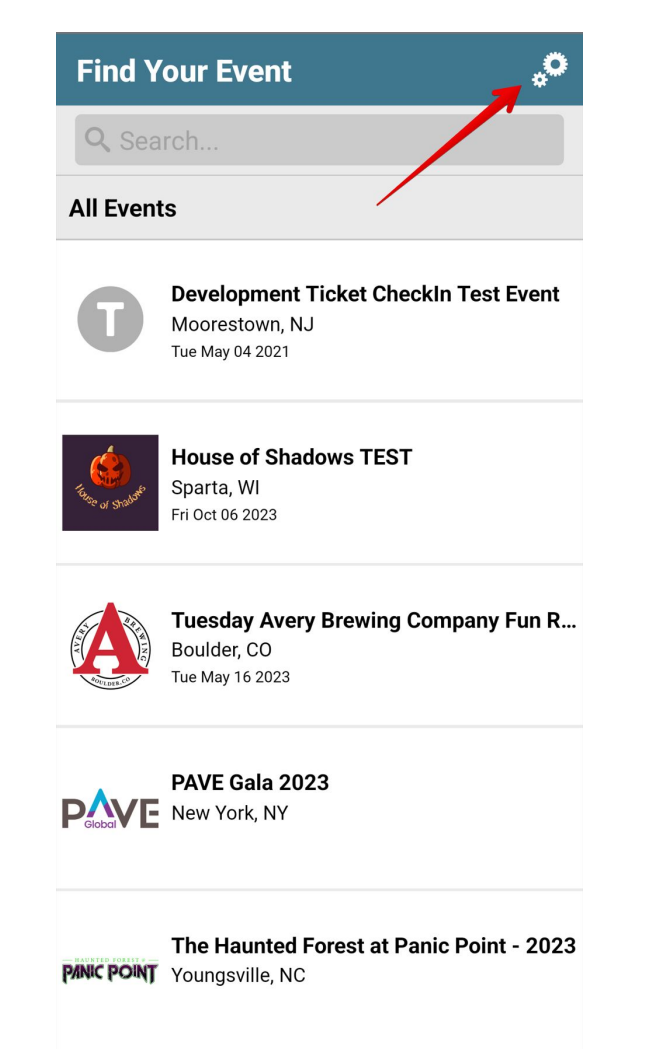

#### **Global App Settings**

- Change Device Name to something that identifies this device (Matt's Phone).
- Get Support if you are having issues with using the App.
- Delete Local Database only if instructed by support or you know what you're doing.
- "My Device Settings" will override any settings that come from App Configurations.

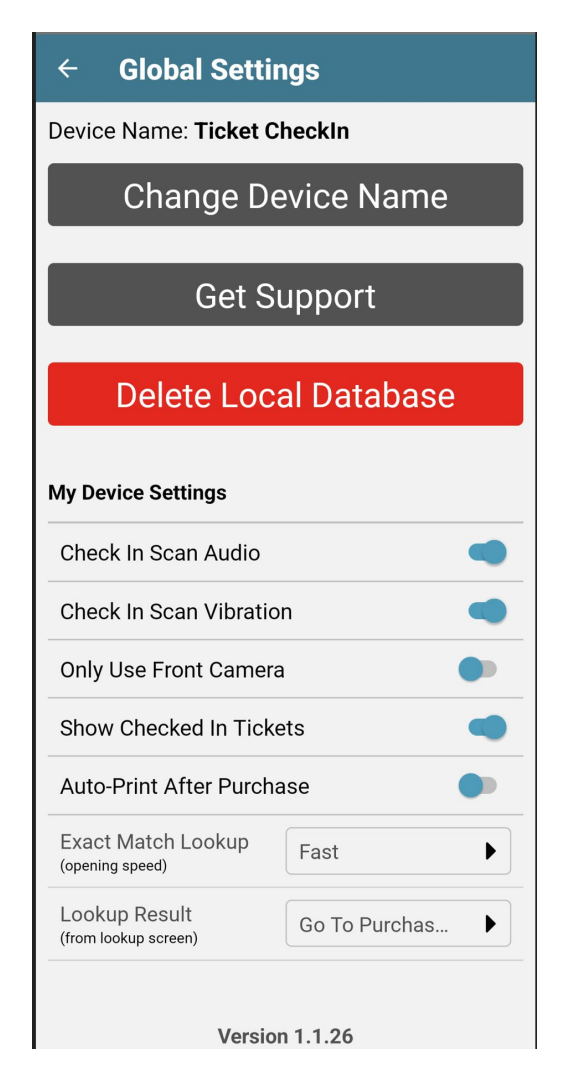

#### Global "My Device Settings"

- CheckIn Scan Audio/Vibration gives you audio and haptic feedback when scanning a confirmation QR code.
- Only Use Front Camera is useful if you are using the App on a Chromebook or M1/M2 Mac that does not have a front facing camera.
- Exact Match Lookup the app will automatically load any exact match if you are typing to search. This can sometimes be too fast for some users. You can make this automatic load happen slower or disable it completely for this device here.
- Lookup Result determines the navigation when tapping or scanning a Ticket. You can change this to go to the Purchase Screen or the Fulfillment screen if you are only using this device to perform Store Purchase Fulfillment.

### My Device Settings Check In Scan Audio Check In Scan Vibration **Only Use Front Camera** Show Checked In Tickets Auto-Print After Purchase Exact Match Lookup Fast (opening speed) Lookup Result Go To Purchas... (from lookup screen)

#### Loading an Event

- Go back to the main landing page, and type in the name of the Event.
- If it is not showing, go to your Event Dashboard and ensure that the dates are properly set.
- When you tap your Event, you will need to type in the password for the Event that you created when you made this Event available for CheckIn on your Event Dashboard.
- If you forgot what the password is, tap the link in this message.
- If you plan on making purchases with this device, be sure to check the box to "Allow Device To Make Purchases".

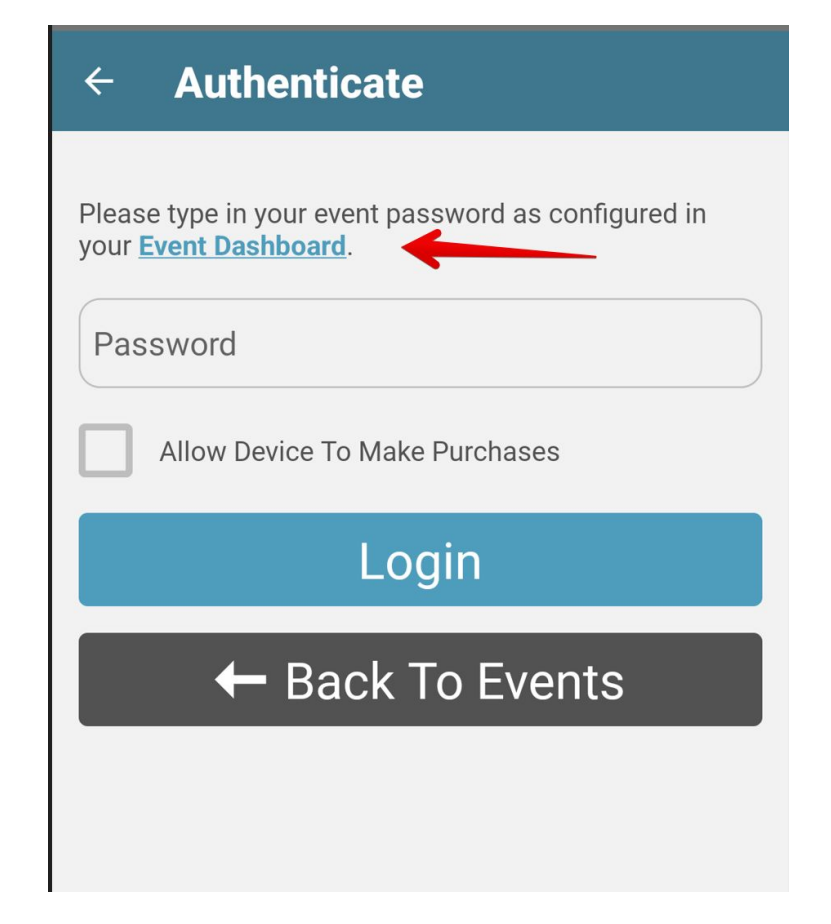
#### CheckIn Setup

#### Get the Ticket Checkin App!

Check in your participants with ease, when an internet connection is available. The Ticket Checkin app is available for both Apple and Android devices.

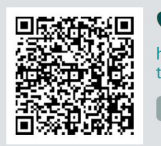

Apple Devices
 https://apps.apple.com/us/app/ticke
tsignup-tickets/id1473631385

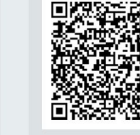

#### Android Devices

https://play.google.com/store/apps/ details?id=com.runsignup.ticketchec kin Copy URL

#### Enable the Ticket Checkin App

Save the settings below to start using the Ticket Checkin app. Each device will need the password you set below.

| CheckIn Start Date *  |            | CheckIn End Date *       |              |
|-----------------------|------------|--------------------------|--------------|
| 01/01/2021 📰          | 12:00 AM • | 12/31/2023 🖃             | 11 : 59 PM 🔻 |
| America/New_York Time |            | America/New_York Time    |              |
| Shared Password ③*    | [          | Password Hint (Optional) |              |
|                       |            |                          |              |
|                       | L          |                          |              |
| Save Settings         |            |                          |              |

#### **Event Features**

- The "Mode" Tab Bar is used to toggle between CheckIn Mode, Purchase Mode, and More.
  - **CheckIn Mode** is used to lookup and CheckIn Tickets with this device.
  - **Purchase Mode** is used to perform on-site sales using this device.
  - More shows the Event Options area which includes Event Settings and other functions.

| Ticket Purchases                                                                                            |                    |
|----------------------------------------------------------------------------------------------------|--------------------|
| Q Search                                                                                                    | 0                  |
| Purchases                                                                                                   | 10<br>10           |
| Matthew Avery<br>Purchase ID: 433183<br>2 Tickets                                                           | ×                  |
| Tickets                                                                                                    | 10<br>1            |
| Matthew Avery<br>Ticket ID: 1141986<br>test                                                                 | ×                  |
| Matthew Avery<br>Ticket ID: 1141987<br>test                                                                 | ×                  |
| Only the first 100 tickets and purchases are<br>Please use the search above to search for tic<br>purchases. | shown.<br>kets and |
| Checkin Purchase                                                                                            | •••<br>More        |

#### **Event Options**

- Event Settings allows you to setup Presets and Configurations to customize the CheckIn/Purchase experience for this device, and potentially other devices.
- Event Stats shows a breakdown of the number of Tickets that have been checked in, broken down by Ticket Group.
- **Queued Edits** shows a list of any pending changes made by this device that have not yet been pushed to TicketSignup. This sync happens every 30s.

| Event Options                       |   |
|-------------------------------------|---|
| Event Settings                      | > |
| <u>ارار</u> Event Stats             | > |
| ✓ Queued Edits                      | > |
| Lock Event                          | > |
| $oldsymbol{\mathcal{C}}$ Force Sync |   |
| 🖂 Get Support                       |   |

← Back To Events

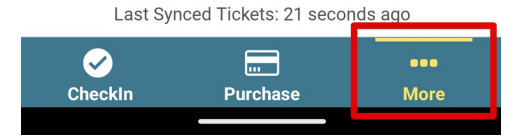

#### **Event Options (continued)**

- Lock Event allows you to lock this device down with a passcode so that users cannot access certain settings in usage.
- Force Sync will bring in any changes to the Event structure which would not come down automatically, like if you added new Ticket types.
- Get Support to contact support for assistance.
- Back to Events to navigate back to the Event List.

| Event Options    |   |
|------------------|---|
| Event Settings   | > |
| Levent Stats     | > |
| ✓ Queued Edits   | > |
| Lock Event       | > |
| igcap Force Sync |   |

🗠 Get Support

← Back To Events

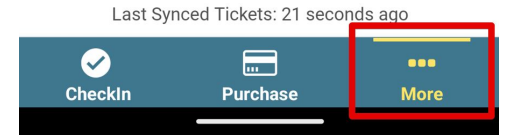

#### **Event Settings**

- Access this from **More > Event Settings**.
- Here you can View/Edit/Add Ticket Presets and Configurations and define Event level Device Settings that will overwrite any settings that come from Configurations for this specific Event.
- You can also View/Edit and Change Configurations from this area.

# ← Event Settings Ticket Presets ⑦ Configurations ⑦ Device Settings ⑦

Current Configuration: Default Configuration

### ➡ Change Configuration

#### **Presets/Configurations**

- **Configurations** are essentially custom "modes" that can built by users for all sorts of purposes. Typically, different "stations" will have their own Configurations set up in advance of the event that is customized to fit each station's needs.
  - For example, one "station" may only care about checking in the main ticket at the gate, so the purchase tab is disabled, store purchases are not shown at all, and store fulfillment is disabled. Another "station" may only care about store purchase fulfillment, so they would change the "Lookup Result" to go directly to the Store Fulfillment screen instead of the purchase view, and disable the purchase tab.
- Configurations can be uploaded to the Cloud and will be available for anyone who loads your Event on their devices. Configurations have their own settings to customize the user experience, and allow you to use customize how certain Tickets are displayed using **Ticket Presets**.
- **Ticket Presets** are used by **Configurations** to customize how a certain Ticket is displayed and what kinds of actions are allowed for a certain kind of Ticket.
- When you apply a **Ticket Preset** to a **Ticket Group** within a **Configuration**, the customizations that you've made to that Ticket Preset will be applied to all Tickets that are in that Ticket Group when that Configuration is being used by a Device.

| ← Event Settings                         |       |   |
|------------------------------------------|-------|---|
| Ticket Presets                           | ?     | • |
| Default Preset<br>(View-Only)            |       | > |
| Add New Preset                           | •     | • |
| Configurations                           | ?     | • |
| Default Configuration<br>(View-Only)     |       | > |
| Add New Configuration                    |       | • |
| Device Settings                          | ?     |   |
| Current Configuration: Default Configura | ation |   |

 $\rightleftharpoons$  Change Configuration

Cancel Save **Preset Name** Preset Name **General Settings** Show Ticket Group Name  $\checkmark$ Allow Ticket Un-Check In Ticket Change Settings Allow Ticket Number Edit Allow Clear Ticket Number **Ticket View Settings** 

| Cancel                 | Save |
|------------------------|------|
| Configuration Name     |      |
| Configuration Name     |      |
| General Settings       | ►    |
| Check In Steps         | ►    |
| Visible Ticket Groups  |      |
| Ticket Groups Presets  | •    |
| Purchase View Settings | ►    |
| Store Settings         |      |
| Navigation Settings    | ►    |

# Using **Point-of-Sale**

Ł ⑦ TicketSignup Location: RunSignup Inc Reader Settings

# **QR Codes**

#### Best way to do on site purchases

- Partner Revenue share for online purchases
  - We don't currently charge for Point of Sale 0 (just Square's fees) - so no partner revenue share on PoS transactions
- Even easier to buy on phones with Apple Pay and fast checkout (no billing address required)
- No lines on site
- **Promotions >> Links** to get QR Codes

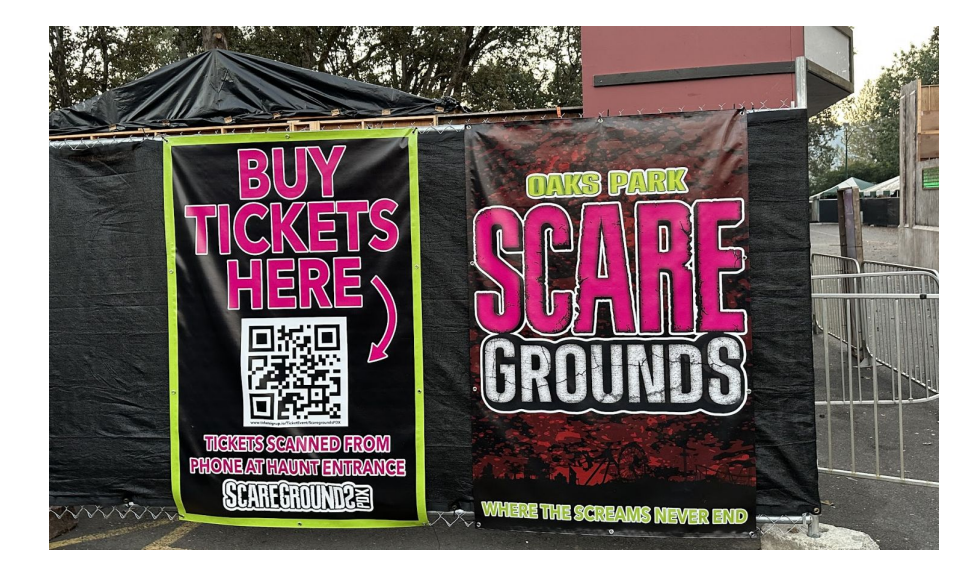

#### Purchase Tickets Link

https://www.ticketsignup.io/TicketEvent/TestTrackMeet/Register @

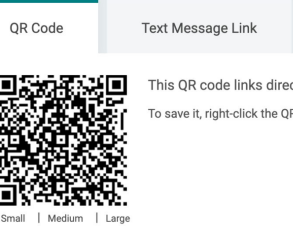

This QR code links directly to this page on your website. You can include it on your promotional materials.

To save it, right-click the QR code below, and select "Save Image As" or similar option.

 $\bullet \bullet \bullet$ 

## **Using Point of Sale**

#### Setup

- First, ensure that you have set up Square on the Event Dashboard.
- Then ensure that you have allowed this device to make purchases when you imported the Event on this device.
- Then tap the "Purchase" tab on the bottom to get started.

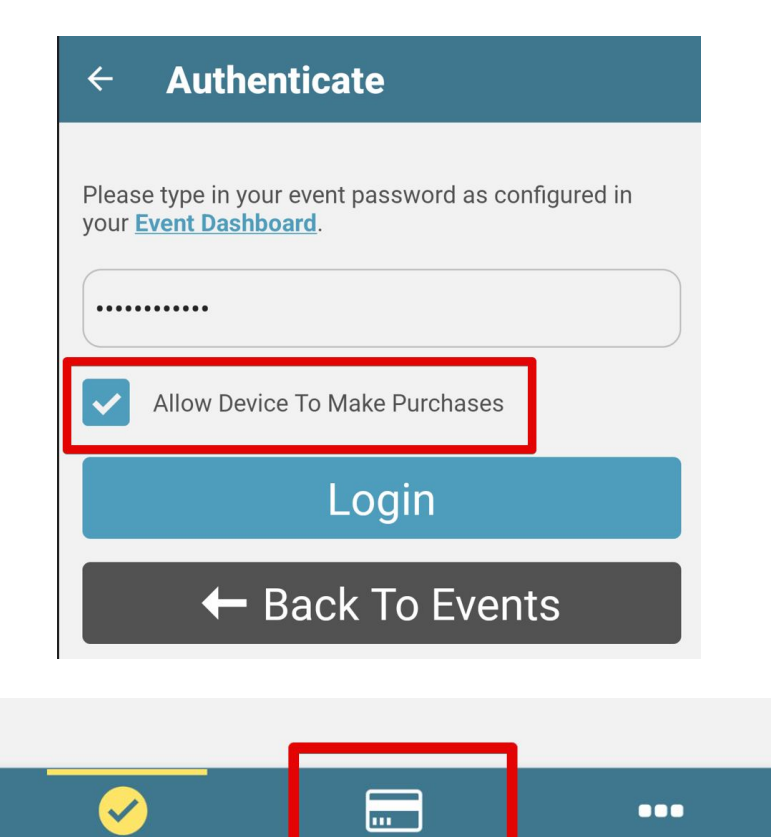

**Purchase** 

CheckIn

More

#### Authorize Device for Square use

- When you set this up for the first time on a device, you will need to authorize this device for square use.
- Alternatively, you can use the "Continue" option here to collect payment details on the device manually.

#### **Square Not Authorized**

Square is not authorized. You can continue using purchase mode without a reader, but card information will need to be entered manually.

#### CONTINUE AUTHORIZE SQUARE

Authorize Device for Square use

- When you set this up for the first time on a device, you will need to authorize this device for square use.
- Tap this button, and if you get an error message, go to your Event Dashboard and confirm that Square is enabled, and a Square Business is selected.

| Event Options         |   |
|-----------------------|---|
| Event Settings        | > |
| <u> 네</u> Event Stats | > |
| ✓ Queued Edits        | > |
| 🔒 Lock Event          | > |
| ${\cal C}$ Force Sync |   |
| 🖂 Get Support         |   |
| ← Back To Events      |   |
| Authorize Square      |   |
| 📼 Disable Purchases   |   |

#### **Square Integration**

To manage integrations for your account, please visit your Account Integration Page

**Enable Square Integration?** 

On

Select a location for your Square integration Square integration will not be active until a location is picked.

Business Name: Matthew Avery

| 0  | Address:<br>5132 Larchwood Ave, Philadelphia, PA, 19143-1514, US<br> | Nickname:<br>Matthew Avery | Active Status:<br>ACTIVE | Business Hours:<br>N/A |  |
|----|----------------------------------------------------------------------|----------------------------|--------------------------|------------------------|--|
|    | America/New_York                                                     |                            |                          |                        |  |
| Mc | re Options ~                                                         |                            |                          |                        |  |
| S  | ave Settings                                                         |                            |                          |                        |  |

Help 😯

Authorize Device for Square use

- When you step through the Square Authorization, you may need to grant additional permissions for your device.
- Go through each until they are all checked.

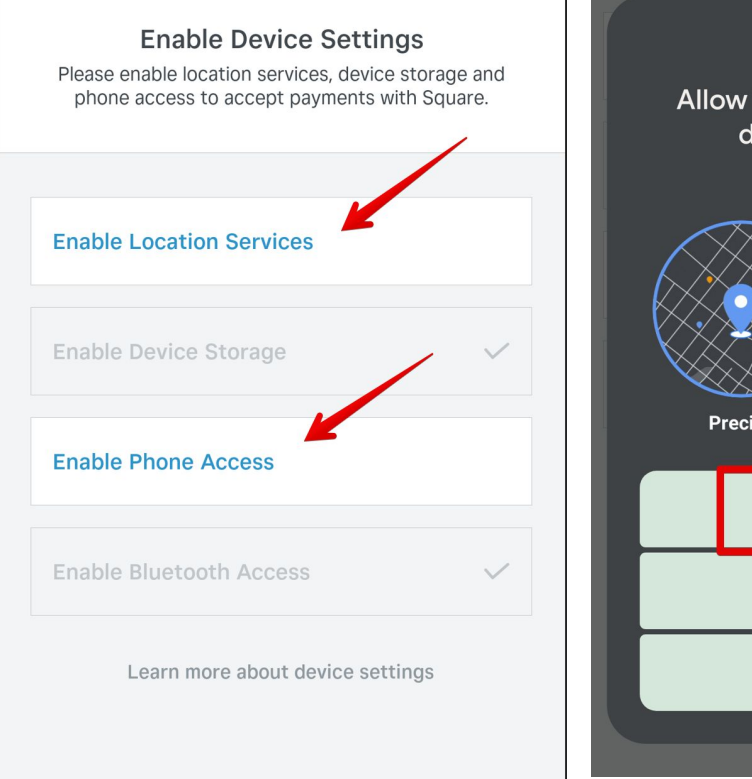

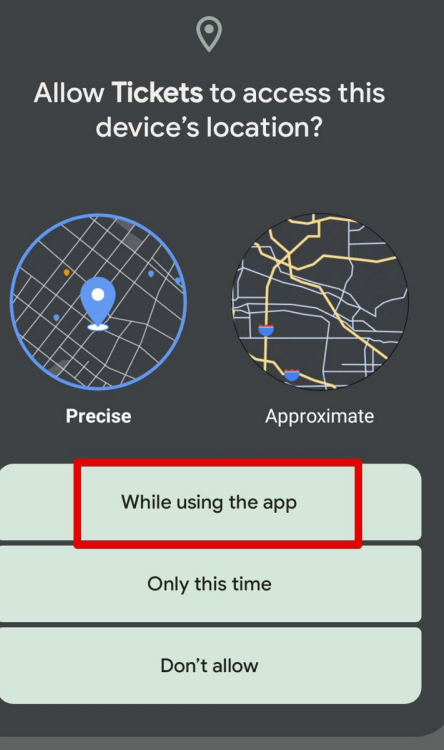

**Connect a Square Reader** 

- Next we will connect a Square Reader to this device. Tap Connect a Reader.
- Then follow the instructions provided by Square to connect your contactless chip reader.

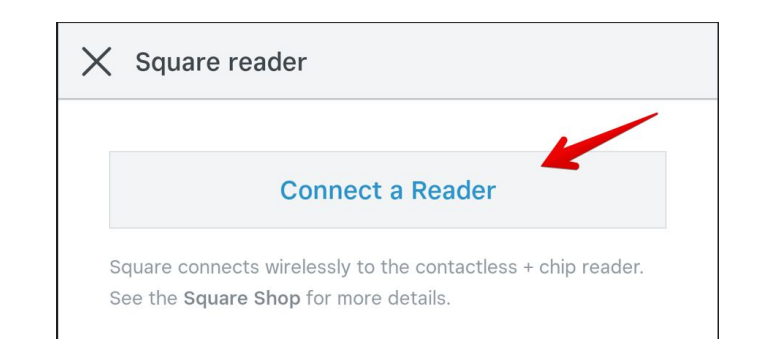

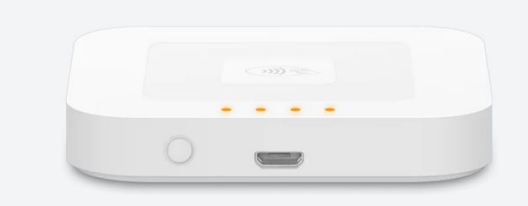

Press and hold the button on your reader until the lights flash orange, then release the button and place the reader next to this device to pair.

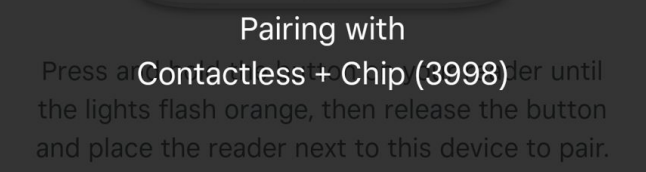

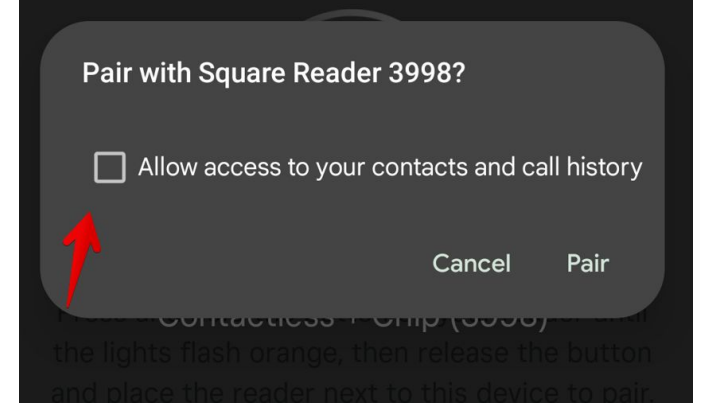

#### Checking for Reader Updates

#### X Square reader

#### **MY READERS**

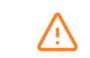

Square Reader 3998 (3998) Updating

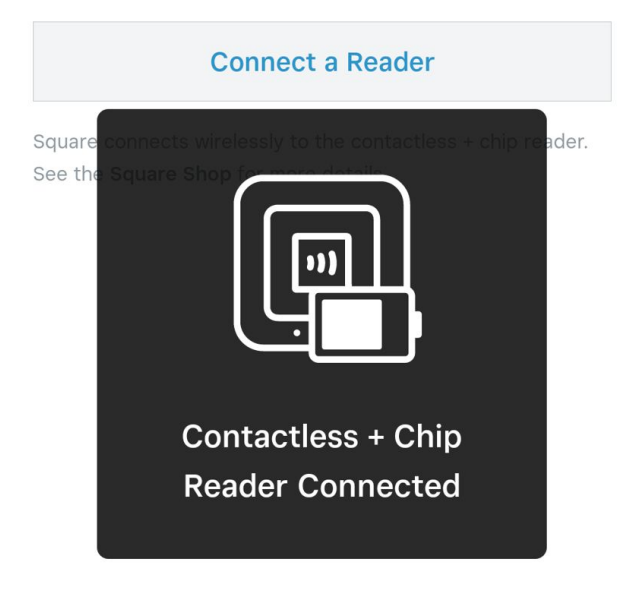

#### $\bullet \bullet \bullet$

### **Using Point of Sale**

**Connect a Square Reader** 

- The reader may need to update, after which you will see that it is "ready".
- Once "ready", you are free to start using the Square Reader for onsite sales.
- Tap the "X" in the top left to return to the Tickets app.

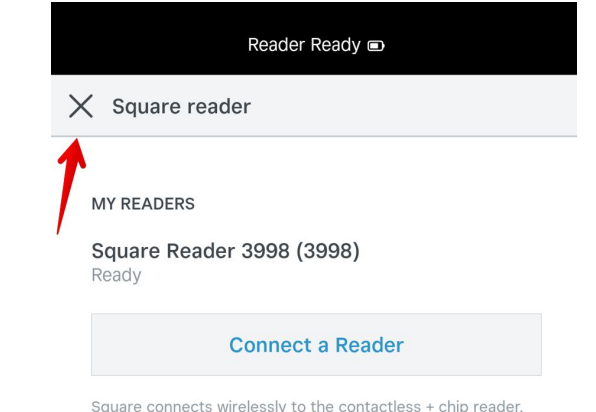

See the Square Shop for more details.

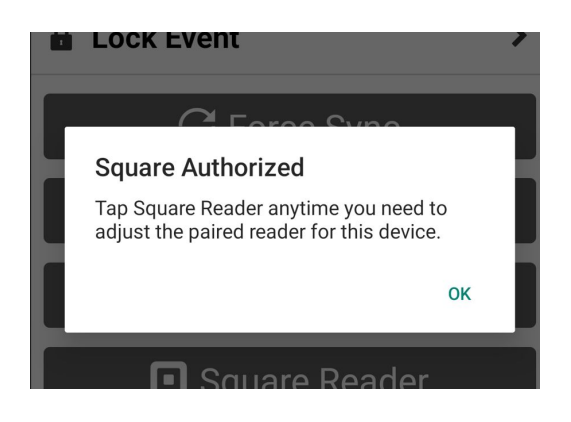

**Point of Sale Transaction** 

- Next, tap the "Purchase" tab • again, and you will be able to purchase Tickets on this Device with Square.
- This will follow from your • TicketSignup setup, so any Tickets you have setup will be available here.

|       | + New Purchase | - Hack                                                                                                    | +                                                                                                    | New Purch                                                                                                    |
|-------|----------------|----------------------------------------------------------------------------------------------------|----------------------------------------------------------------------------------------------------|----------------------------------------------------------------------------------------------------|
|       |                | Purchase                                                                                                    | Summary                                                                                                    |                                                                                                    |
|       |                |                                                                                                    | Item                                                                                                    | Total                                                                                                    |
|       |                | Ticket                                                                                                    | \$1.00                                                                                                    | \$1.0                                                                                                    |
|       |                |                                                                                                    | Total:                                                                                                    | \$1.00                                                                                                    |
| Conti | nue            | Refund, Wai                                                                                                    | iver and Priv                                                                                                    | acy Poli                                                                                                    |
|       |                |                                                                                                    | iver, and i m                                                                                                    |                                                                                                    |
| G     | )              | This event follows t<br>purchases are non-<br>postpone or cancel<br>beyond our control<br>emergency or as re                                                                                                    | the standard industry p<br>refundable. We reserve<br>the event due to circur<br>such as a natural disas<br>quired to protect the si                                                                                                    | oolicy: All ticket<br>e the right to<br>mstances<br>ster or<br>afety of                                                                                                    |
| G     |                | This event follows t<br>purchases are non-<br>postpone or cancel<br>beyond our control<br>emetrenec.or.as.re<br>By checking t<br>certify that I a<br><b>Privacy Polic</b><br>has been pro<br>that I am the<br>provided that | the standard industry p<br>refundable. We reserve<br>the event due to circur<br>such as a natural disas<br>autired to protect the si<br>this box, I agree to th<br>am 18 or older, will ac<br>sy, and if any persona<br>vided for anyone unc<br>parent or guardian w<br>information. | evolution in the second second |

CheckIn

Purchase

More

### **Using Point of Sale**

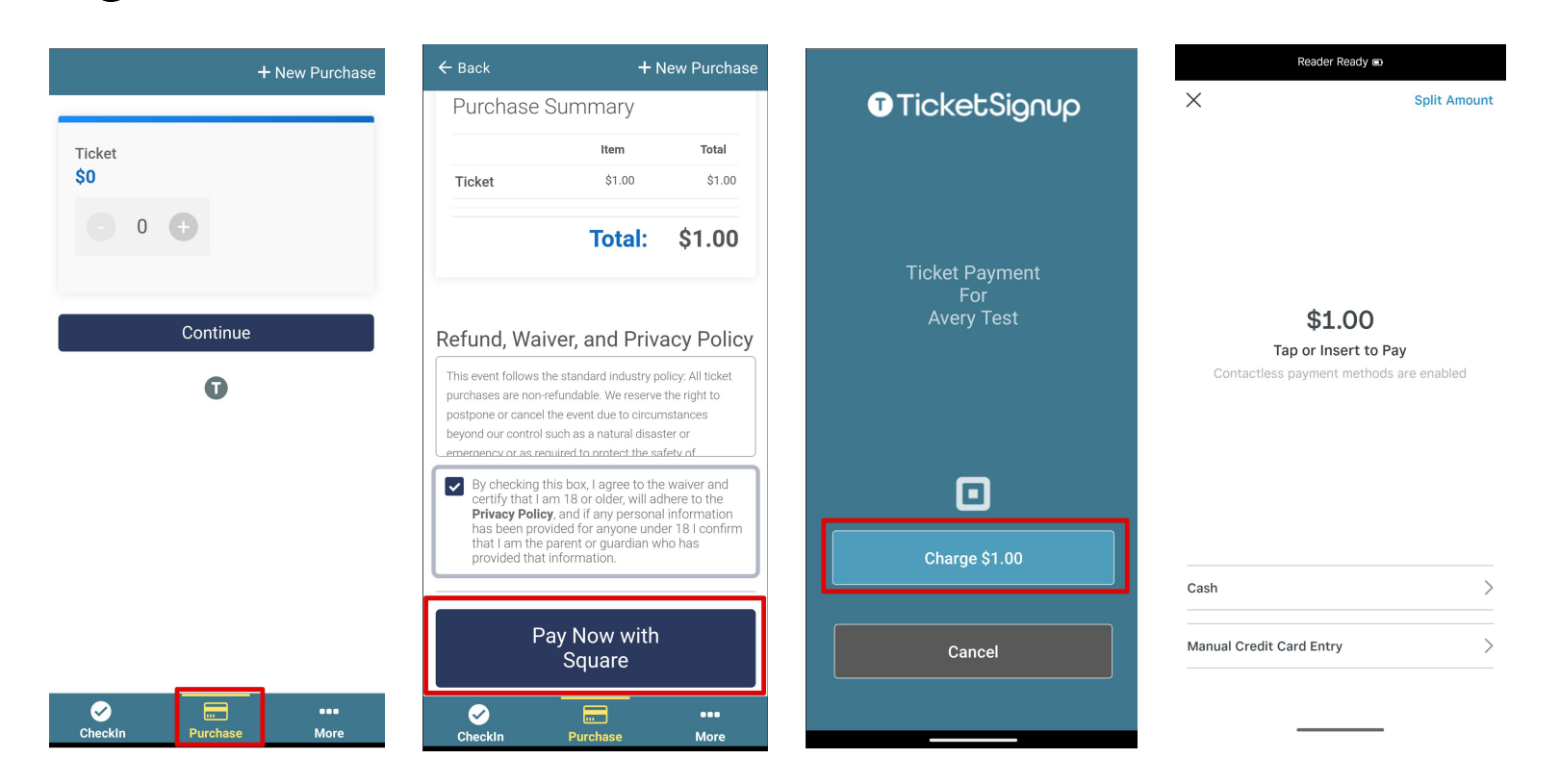

•

# **Questions?**

FINIS

# Thank You For Joining Us Today

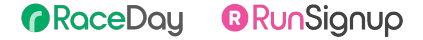

•

# Today's **Agenda**

Subtitle Goes Here

- Section Title for Topic Number One
- Section Title for Topic Number Two
- Section Title for Topic Number Three
- Section Title for Topic Number Four
- Section Title for Topic Number Five
- Section Title for Topic Number Six
- Section Title for Topic Number Seven

# Headline Goes Here Roboto Normal 40pt **Roboto Black 40pt**

Subtitle Goes Here • Roboto Italic 15pt

# Today's **Agenda**

Subtitle Goes Here

- Section Title for Topic Number One
- Section Title for Topic Number Two
- Section Title for Topic Number Three
- Section Title for Topic Number Four
- Section Title for Topic Number Five
- Section Title for Topic Number Six
- Section Title for Topic Number Seven

### Section Title Goes Here

Subtitle Goes Here

- Section Title for Topic Number One
- Section Title for Topic Number Two
- Section Title for Topic Number Three
- Section Title for Topic Number Four
- Section Title for Topic Number Five

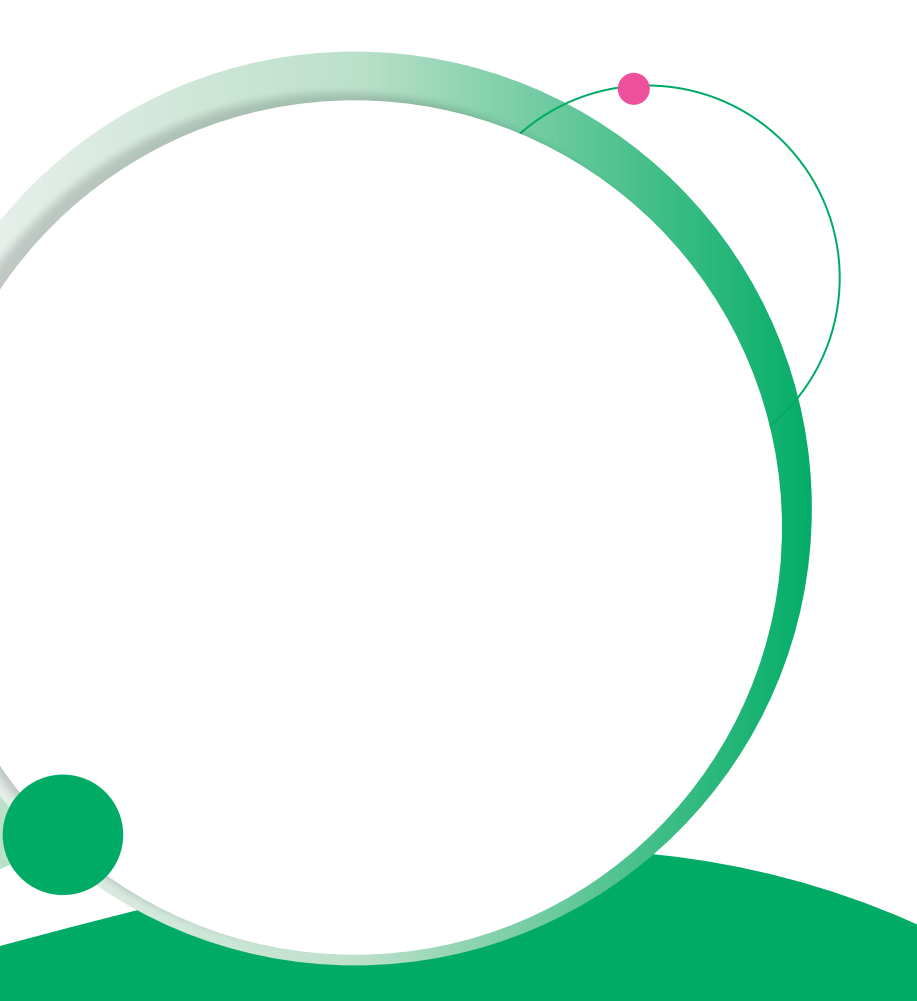

# Hear From Our Customers

Jane Doe • Job Title Goes Here Company Name Goes Here

"Lorem ipsum dolor sit amet, consectetur adipiscing elit. Mauris nec arcu orci. Curabitur aliquet, felis id varius sodales, odio turpis dignissim eros, et ultricies purus erat non elit. Sed purus magna, efficitur euismod est condimentum, tincidunt eleifend odio. Phasellus sed dolor quis est mattis facilisis in non tortor. Pellentesque ex nibh, eleifend sed urna et, mattis interdum diam."

Subtitle Goes Here

A couple of short sentences or bullet points about the displayed screenshot go here.

Limit the number of words for maximum retention.

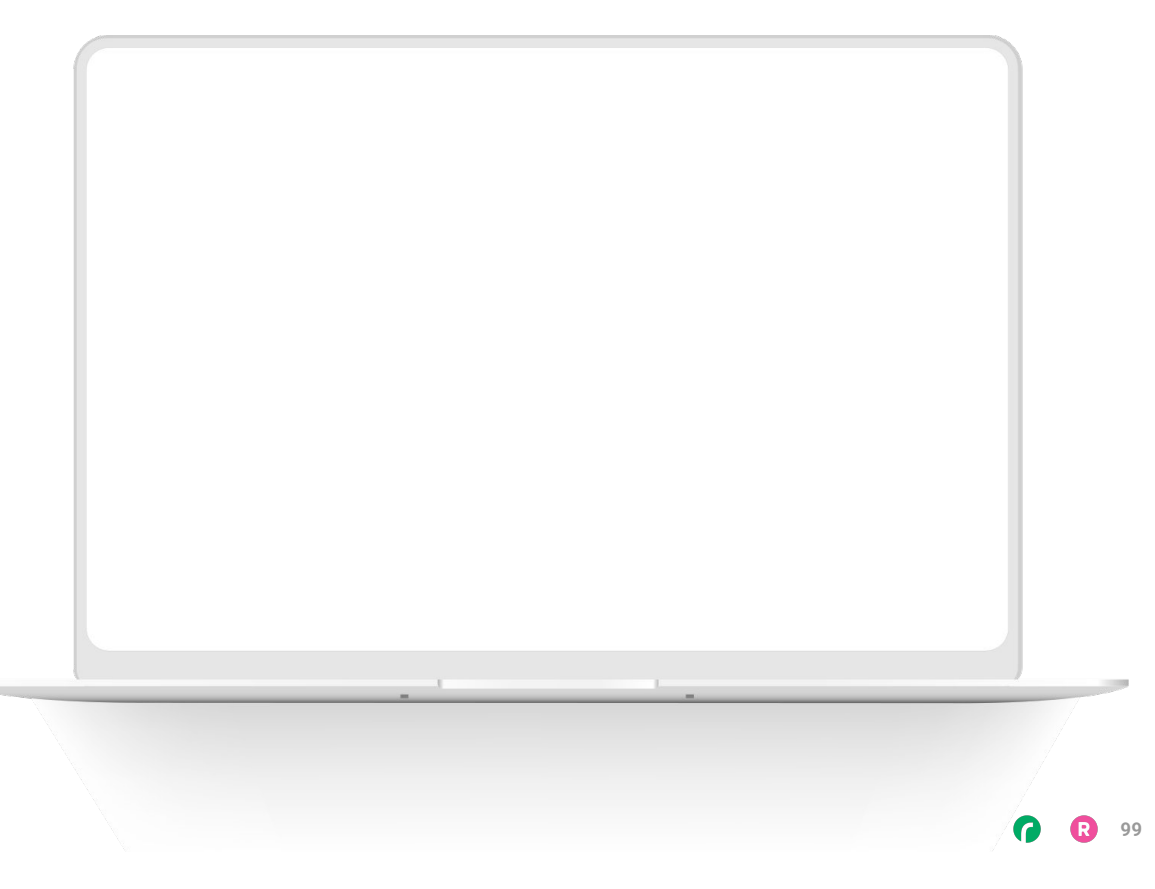

Subtitle Goes Here

Content Label Topic Title Goes Here:

Month 00 • Lorem ipsum dolor sit amet

Month 00 • Lorem ipsum dolor sit amet

Month 00 · Lorem ipsum dolor sit amet

Month 00 • Lorem ipsum dolor sit amet

Month 00 • Lorem ipsum dolor sit amet

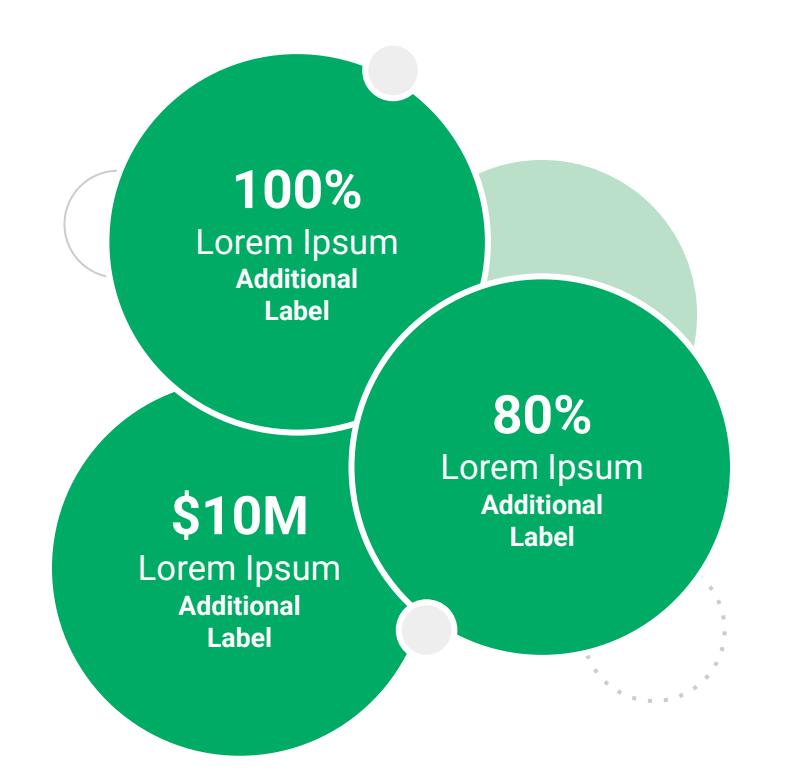

Subtitle Goes Here

**Content Label** 

Topic Title Goes Here

- Lorem ipsum dolor sit amet, consectetur adipiscing elit.
- Lorem ipsum dolor sit amet

#### Graph Title Goes Here

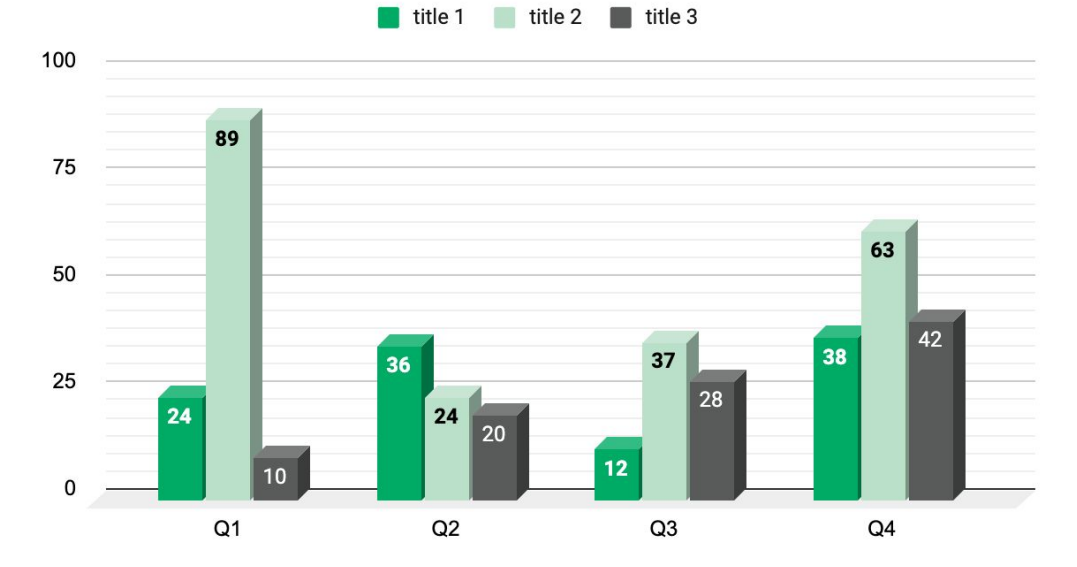

Subtitle Goes Here

# This layout is for use with two columns of text and no images or screenshots.

- This layout is best for content with short, bulleted list items
- Use as little text as possible
- Slides should be a visual aid to what you're saying

# This layout is for use with two columns of text and no images or screenshots.

- This layout is best for content with short, bulleted list items
- Use as little text as possible
- Slides should be a visual aid to what you're saying

Subtitle Goes Here

# This layout is for use with one column of text and no images or screenshots.

- This layout is best for content with short, bulleted list items
- Use as little text as possible
- Slides should be a visual aid to what you're saying

# Thank You For Joining Us Today

For more information, visit us online at runsignup.com.

### Graphic Elements **For Use**

Use these graphics to create your own layouts and add dynamic content to your pages

- New Logos
- Icons
- Stat Bubbles
- Basic Charts & Graphs
- Screenshot Photography
- Live Event Photography

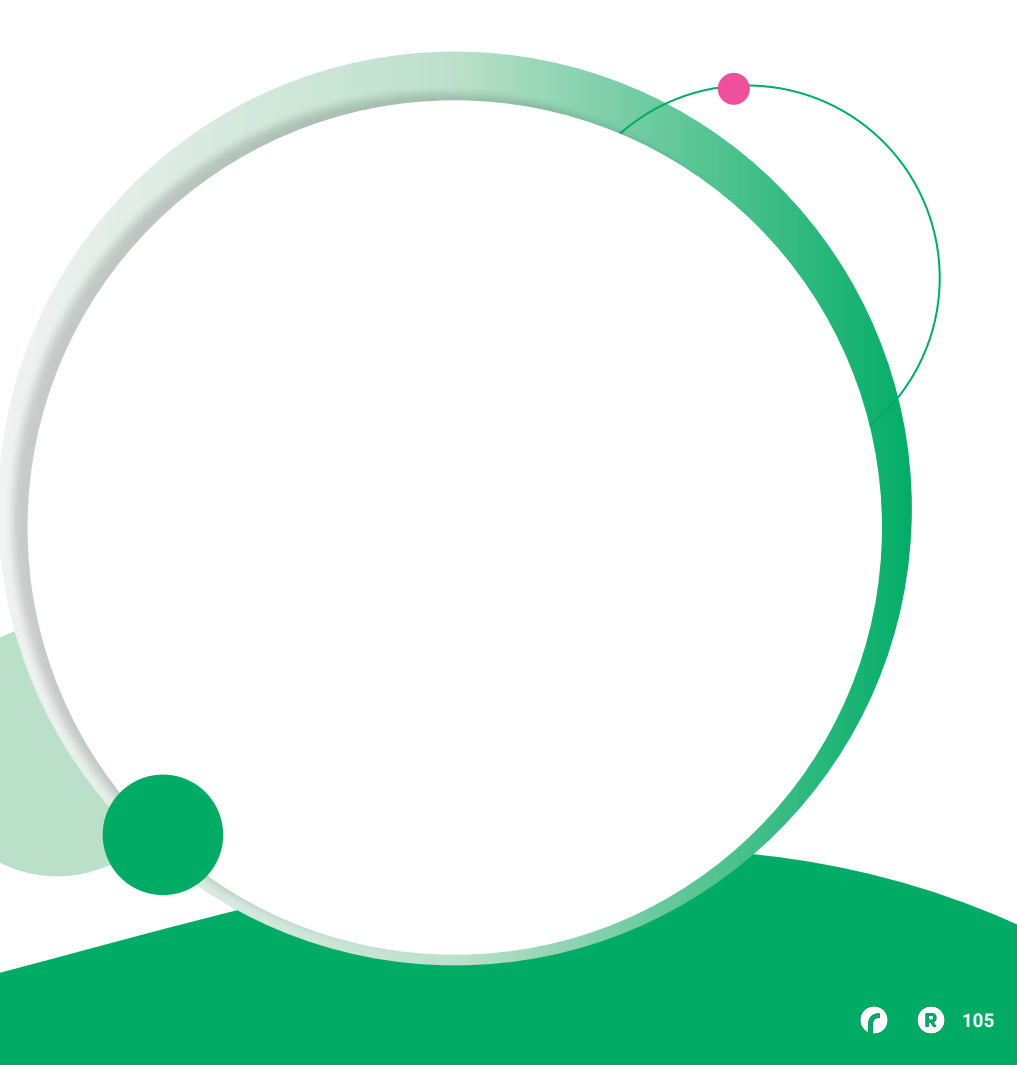

• • • Graphic Elements For Use

### Main Logos

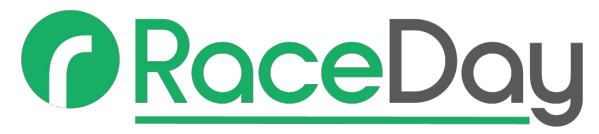

#### **REAL-TIME TRACKING**

# RunSignup

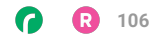

• • • Graphic Elements For Use

### RaceDay Suite Logos

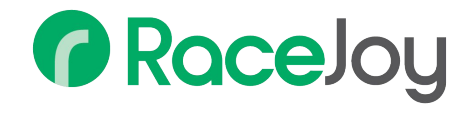

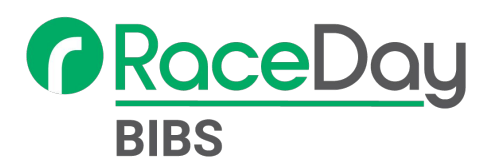

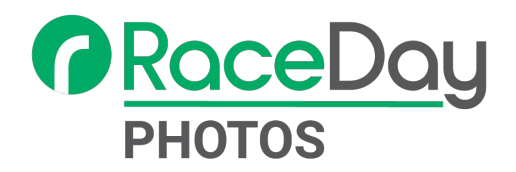

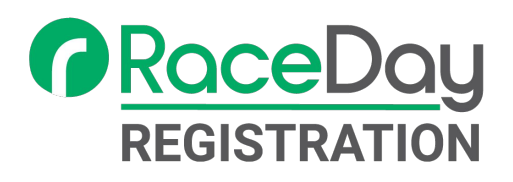

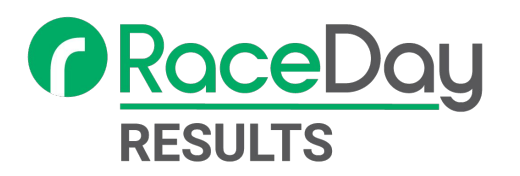

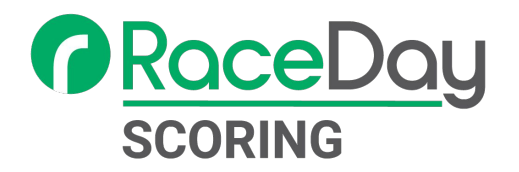

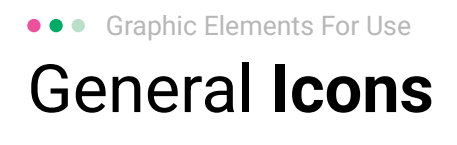

(>)

\*

#### $(\boldsymbol{\mathcal{Y}})$ (>) $\rightarrow \rightarrow \rightarrow$ $\sim$ $\sim$ $\sim$ $\bigcirc$ C C C V V V $(\mathbf{N})$ 222 66 66 66 \* \*

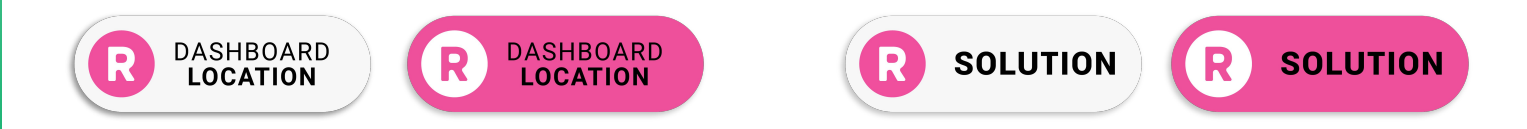
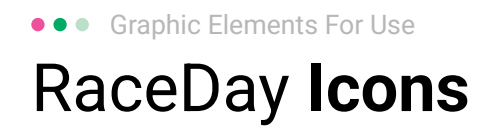

#### Generic

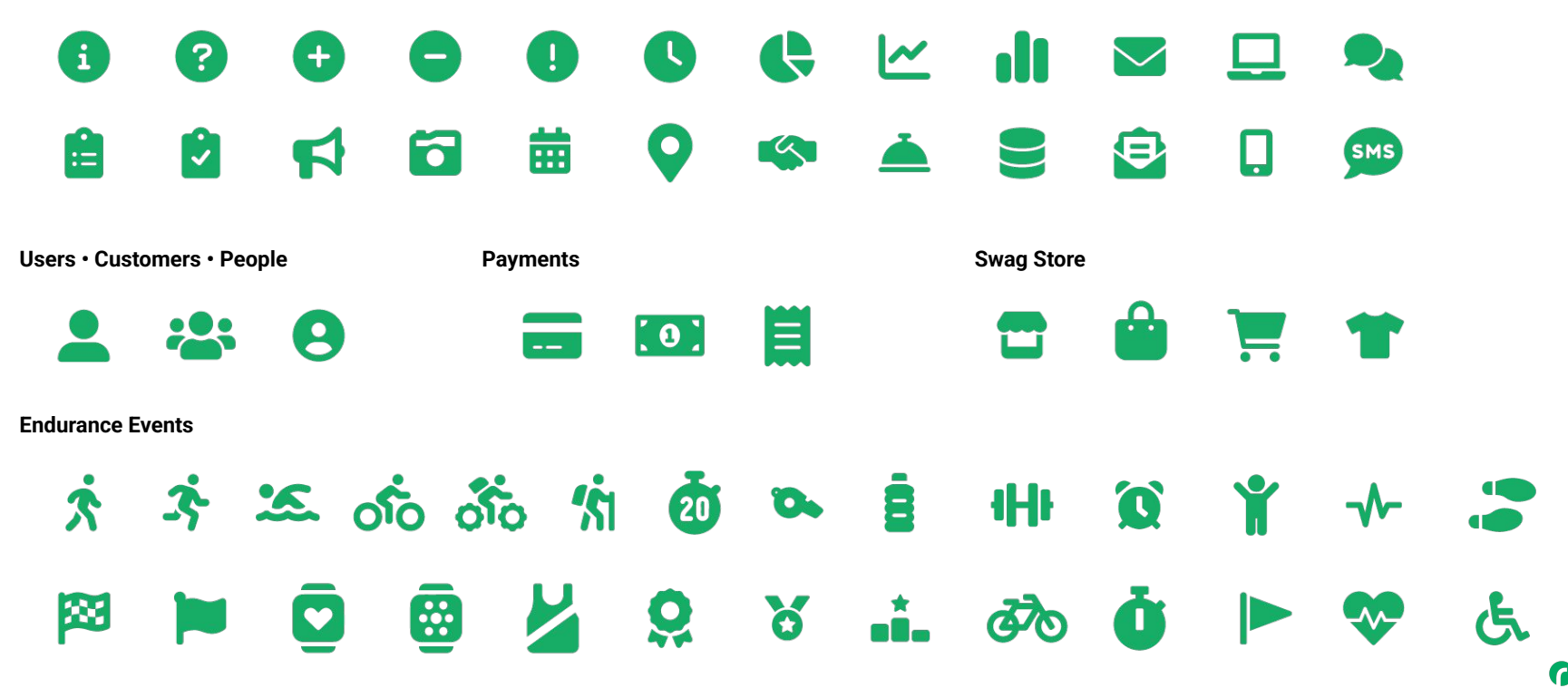

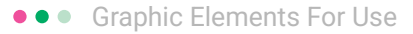

### RunSignup Icons

#### Generic

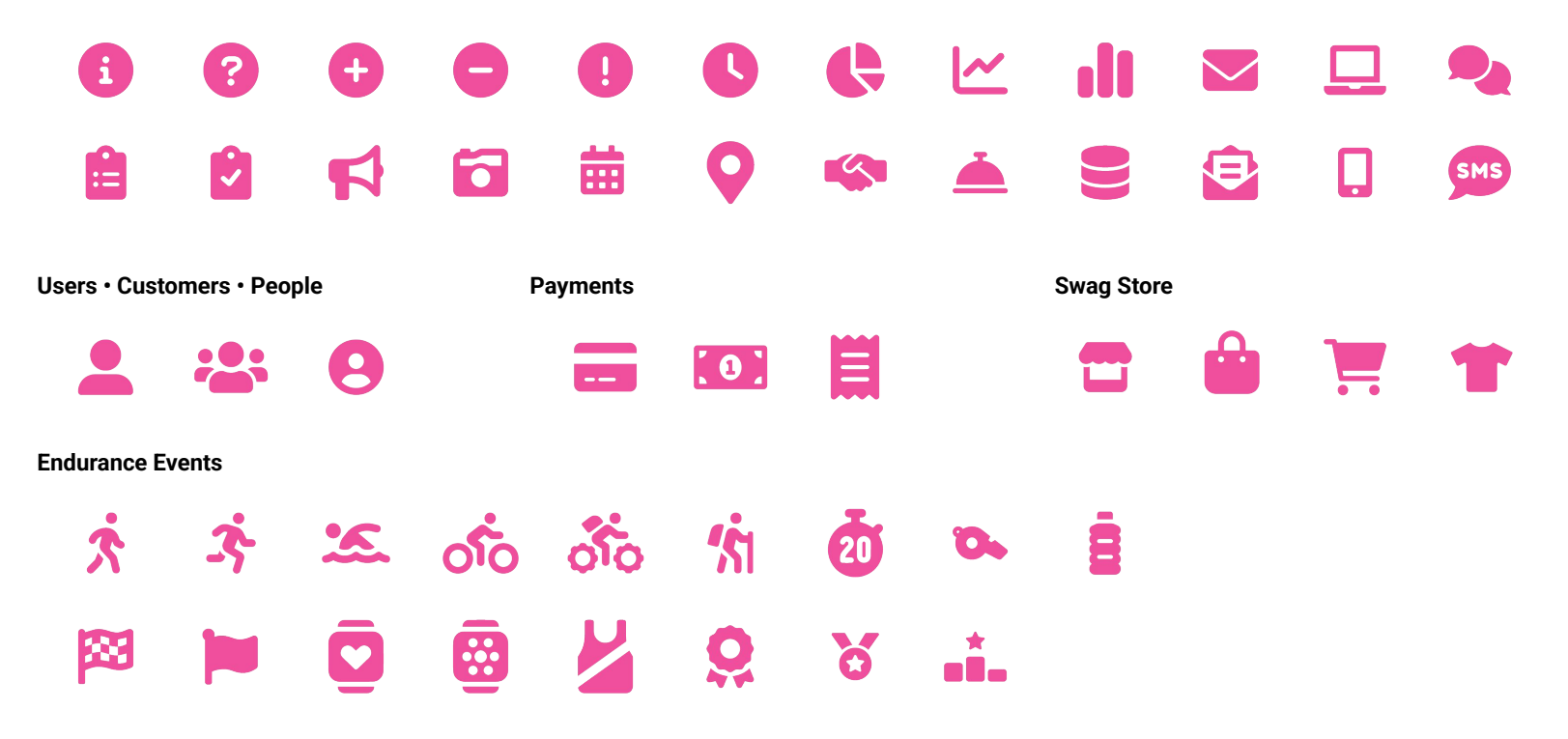

Lorem ipsum dolor sit amet, consectetur adipiscing elit. Sed cursus ante dapibus diam.

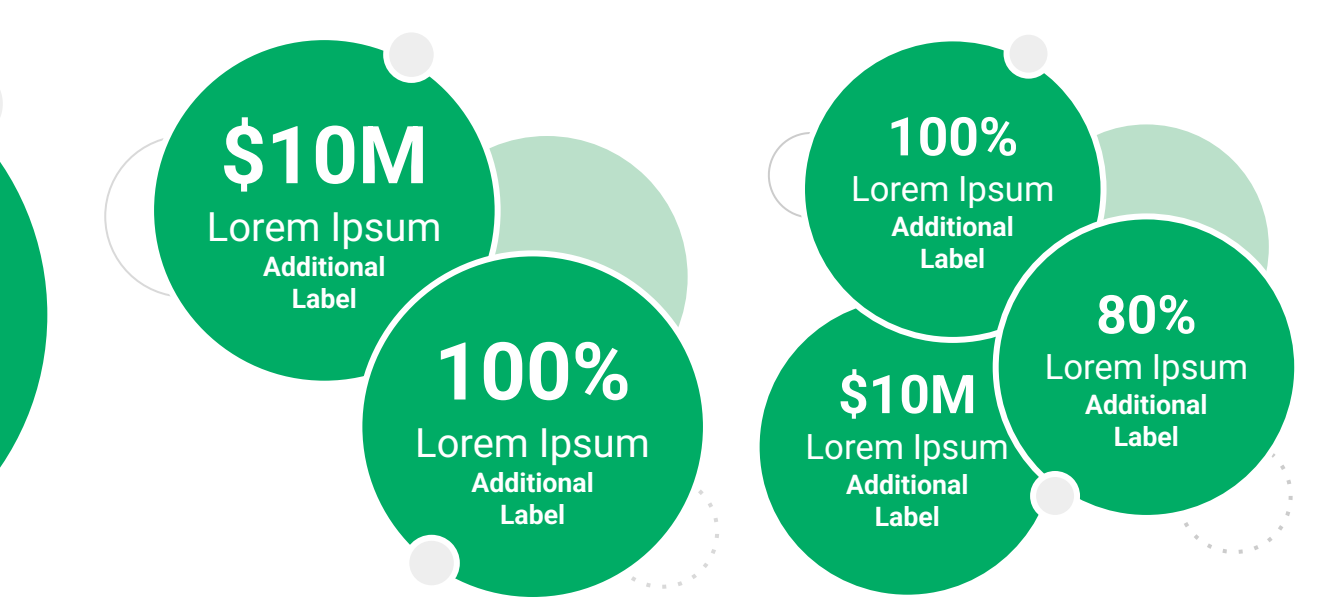

••• Graphic Elements For Use Stat **Bubbles** 

Lorem ipsum dolor sit amet, consectetur adipiscing elit. Sed cursus ante dapibus diam.

\$10M

Lorem Ipsum Additional Label

> 100% Lorem Ipsum

Additional Label 100% Lorem Ipsum Additional Label

\$10M

Lorem Ipsum

Additional

Label

80% Lorem Ipsum Additional Label

R 112

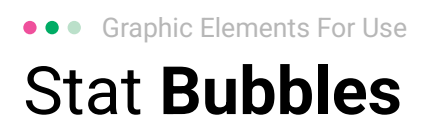

# 25.2%

Lorem ipsum dolor sit amet, consectetur adipiscing elit. Sed cursus ante dapibus diam.

# 25.2%

Lorem ipsum dolor sit amet, consectetur adipiscing elit. Sed cursus ante dapibus diam.

25.2%

Lorem ipsum dolor sit amet, consectetur adipiscing elit. Sed cursus ante dapibus diam.

A 16 16 16 16 16 16

• • • Graphic Elements For Use

### Basic Charts & Graphs

### **Chart Title**

#### Section Title

| Data<br>Title | Data<br>Title | Data<br>Title | Data<br>Title | Data<br>Title |
|---------------|---------------|---------------|---------------|---------------|
| XX            | XX            | XX            | XX            | XX            |
| XX            | XX            | XX            | XX            | XX            |
| XX            | XX            | XX            | XX            | XX            |

#### Section Title

| Data<br>Title | Data<br>Title | Data<br>Title | Data<br>Title | Data<br>Title |
|---------------|---------------|---------------|---------------|---------------|
| XX            | XX            | XX            | XX            | XX            |
| XX            | XX            | XX            | XX            | XX            |
| XX            | XX            | XX            | XX            | XX            |

### **Graph Title Goes Here**

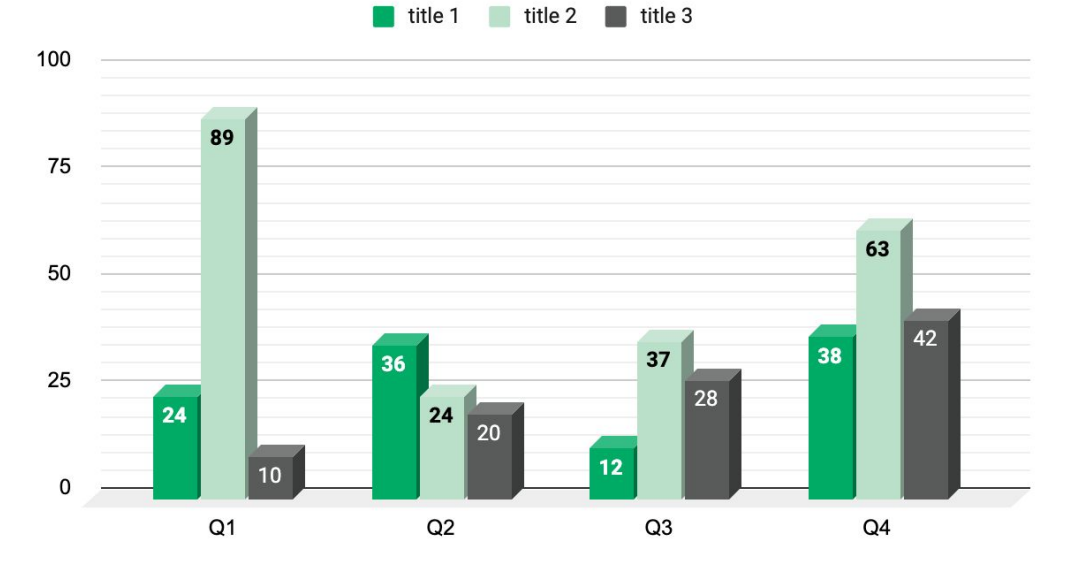

Use this layout to showcase product screenshots for desktop

To insert an image:

- Click on the icon on the laptop
- Select "Upload from computer"
- Click through to where your image file is located on your computer, select the file, and hit enter.

Use this layout to showcase product screenshots for mobile

To insert an image:

- Click on the icon on the mobile device
- Select "Upload from computer"
- Click through to where your image file is located on your computer, select the file, and hit enter.

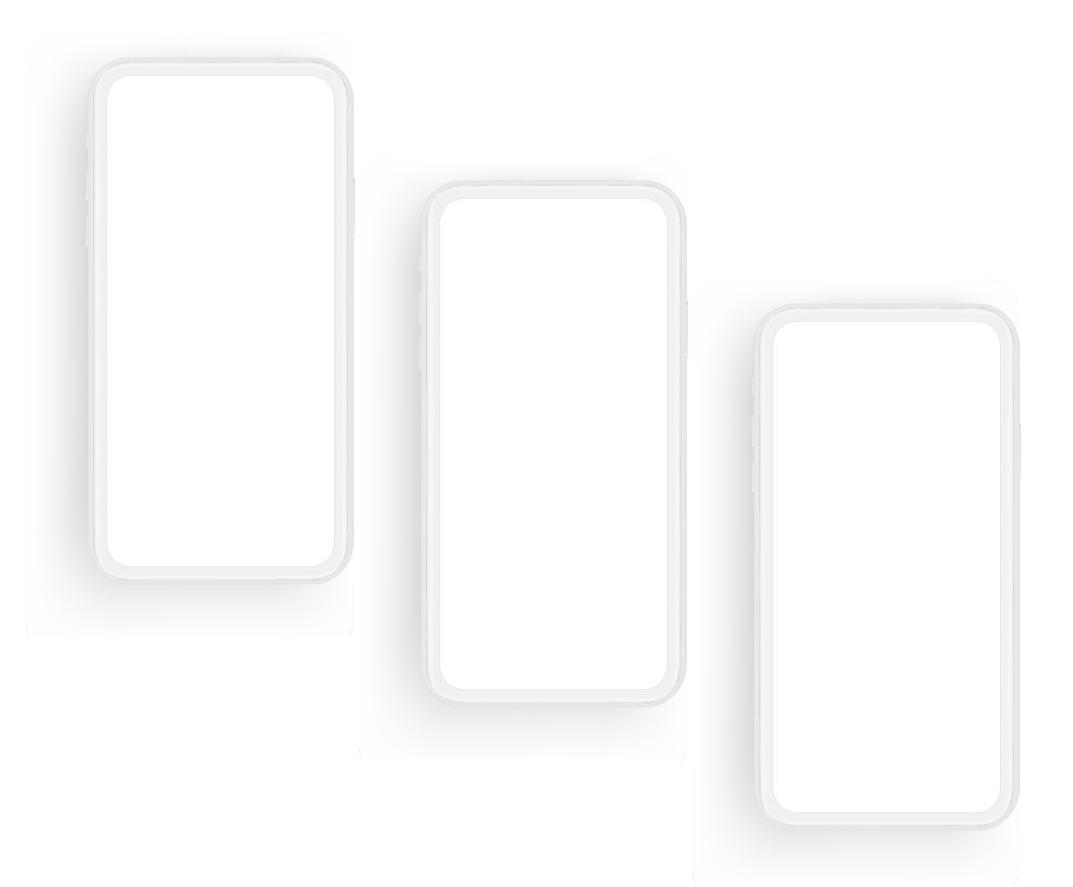

Use this layout to showcase product screenshots for desktop + mobile

To insert an image:

- Click on the icon on the laptop
- Select "Upload from computer"
- Click through to where your image file is located on your computer, select the file, and hit enter.

Use these devices to create your own layout(s)

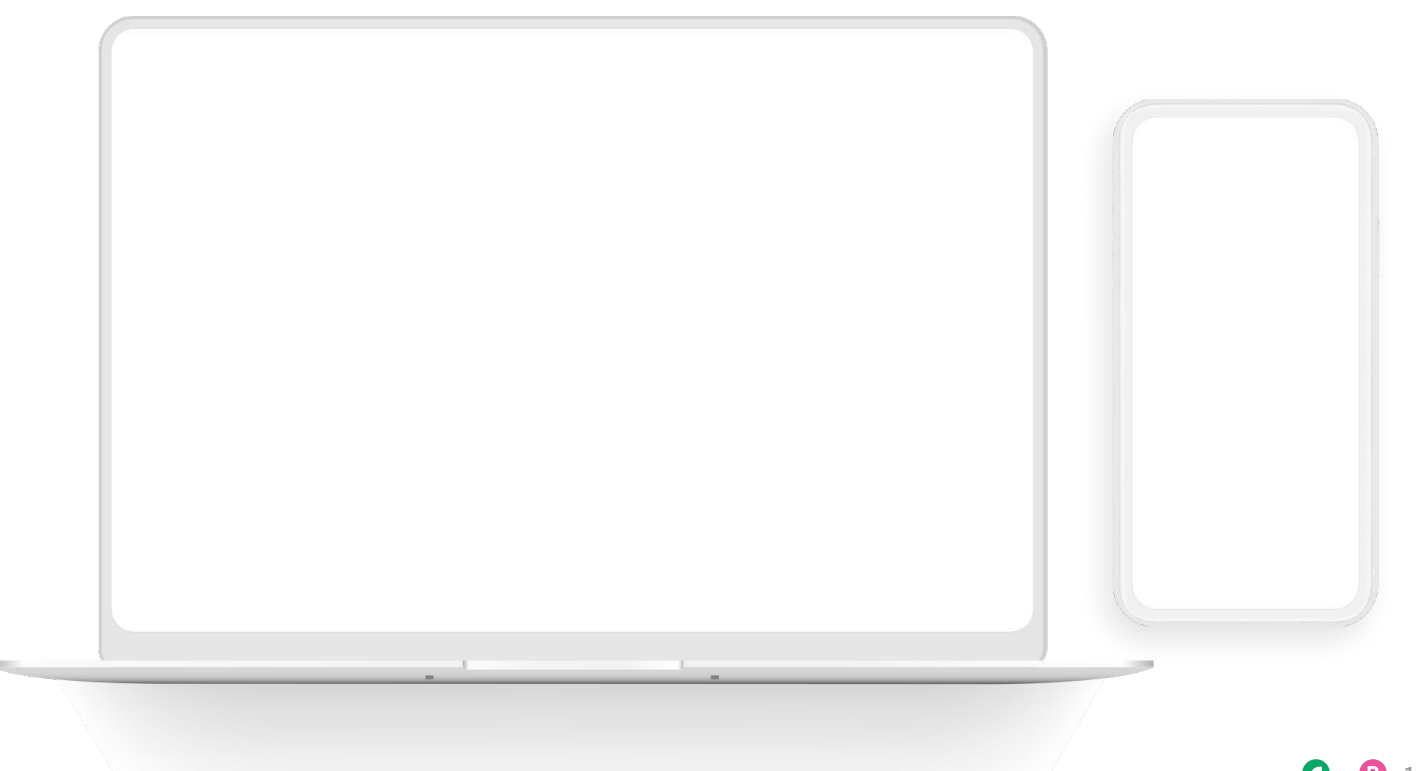

### ••• Graphic Elements For Use Live Photography

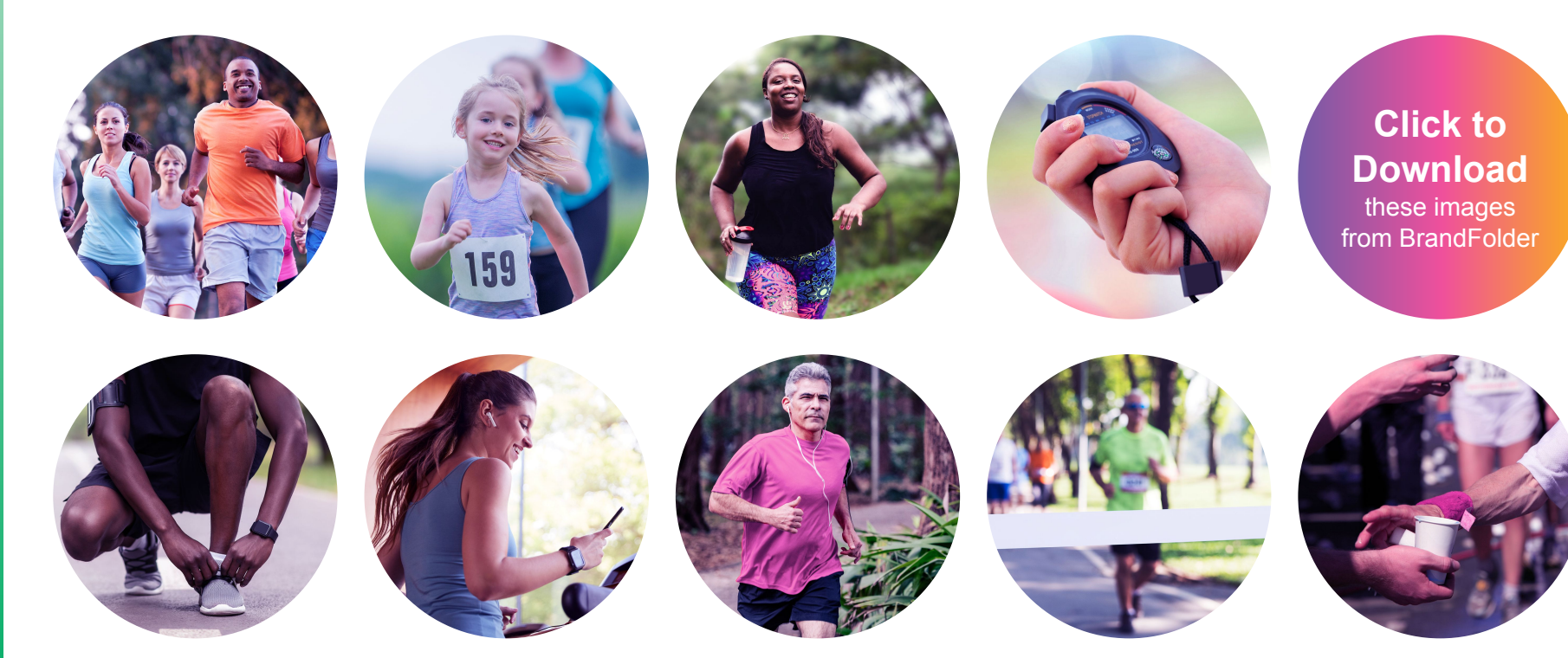